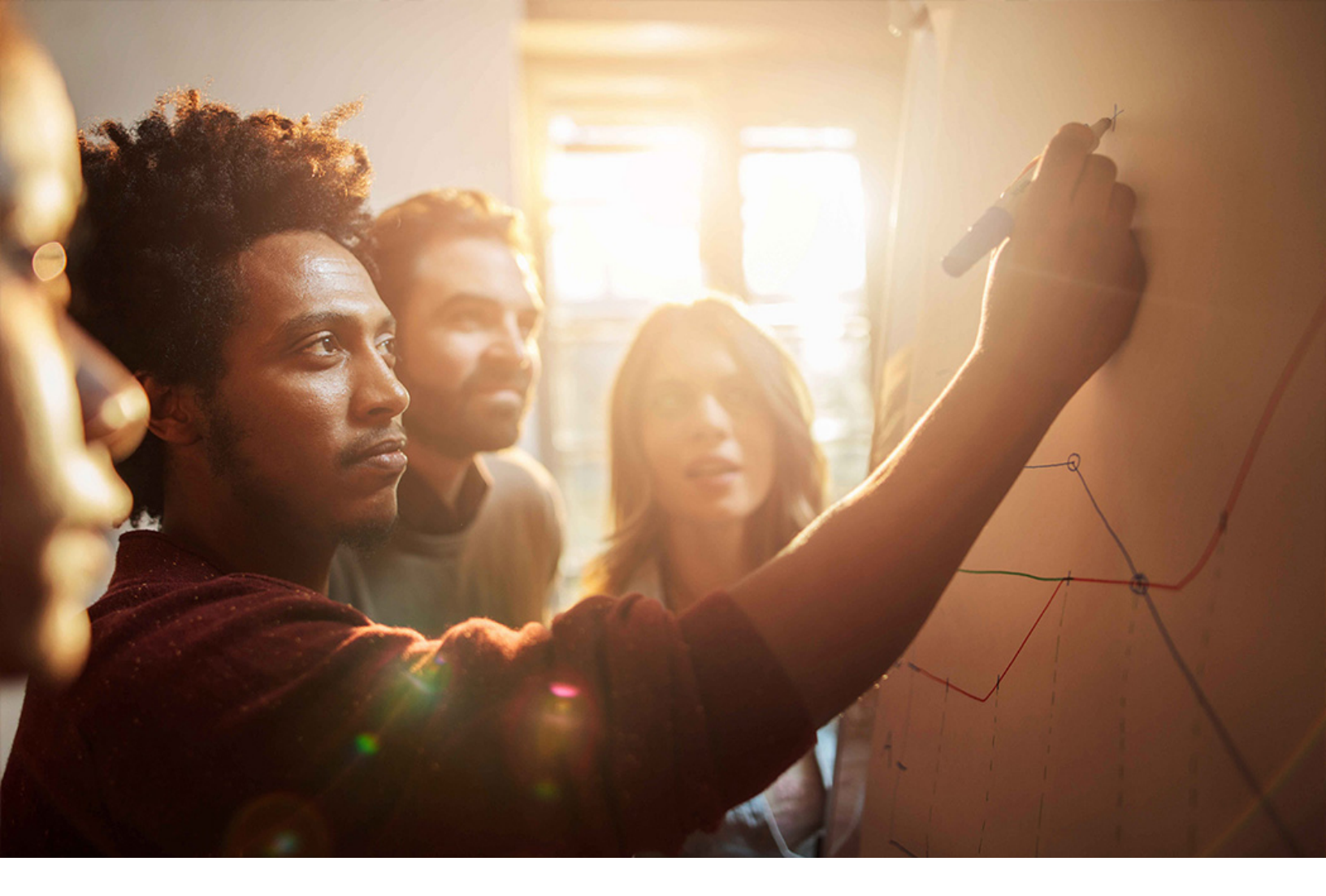

Set-Up Instructions | PUBLIC SAP S/4HANA 2020-09-17

# **Setting Up** Interaction Center Service Request Management **(41W)**

THE BEST RUN

# Content

| 1   | Purpose                                                                    |
|-----|----------------------------------------------------------------------------|
| 2   | Prerequisites                                                              |
| 3   | Configuration                                                              |
| 3.1 | Organizational Model for Service                                           |
|     | Setting up Integration Between Business Partners and Organizational Units. |
|     | Copying S/4HANA Sales Structure to S/4HANA Service                         |
|     | Renaming Root Organizational Unit                                          |
|     | Maintaining Organizational Units                                           |
|     | Maintaining Positions for the Organizational Units                         |
|     | Matching Sales Organizations                                               |
|     | Matching Sales Offices                                                     |
|     | Matching Sales Groups                                                      |
|     | Organizational Structure Check                                             |
|     | Assigning Controlling Area to Organizational Unit                          |
|     | Assigning Master Cost Center to Organizational Unit                        |
|     | Assigning Plant and Storage Location to Service Organization               |
| 3.2 | Organizational Model for Interaction Center                                |
|     | Creating an Organizational Model for Interaction Center                    |
|     | Creating Positions for Interaction Center                                  |
|     | Checking Organizational Structure                                          |
|     | Creating and Assigning Employee Master Data                                |
| 3.3 | Workflow Settings                                                          |
|     | Defining Prefix Number                                                     |
|     | Maintaining Workflow User for ERMS                                         |
|     | Adapting System User                                                       |
|     | Performing Automatic Workflow Customizing                                  |
|     | Activating Workflow Events and Tasks                                       |
| 3.4 | Multi-Level Categorization                                                 |
|     | Defining Categorization Schema and Categories                              |
| 3.5 | Knowledge Articles                                                         |
|     | Creating Knowledge Articles                                                |
|     | Auto-Suggesting Knowledge Articles                                         |
| 3.6 | Inbound E-Mail Settings                                                    |
|     | Configuring SMTP (SAPconnect)                                              |
|     | Defining Receiving E-Mail Addresses                                        |

|      | Maintaining Inbound Processing                       |
|------|------------------------------------------------------|
|      | Maintaining Recipient Distribution                   |
|      | Defining Receiving E-Mail Settings                   |
|      | Activating E-mail Editor Services                    |
| 3.7  | Routing and Dispatching Rules                        |
|      | E-Mail Routing                                       |
|      | Service Request Dispatching                          |
| 3.8  | Outbound E-Mail Settings                             |
|      | Setting Up Background Job for E-Mails                |
|      | Defining Outgoing E-Mail Address Group               |
|      | Maintaining Attribute Contexts for Mail Forms        |
|      | Creating Standard E-Mail Template                    |
|      | Defining Standard Response Group                     |
|      | Defining E-Mail Profile                              |
|      | Assigning E-Mail Profile to Business Role            |
| 3.9  | Agent Inbox Settings                                 |
|      | Updating Inbox Index                                 |
|      | Defining Recipient Profile                           |
|      | Assigning Recipient Profile                          |
|      | Defining Quick Search                                |
|      | Assigning Quick Search to Inbox Profile              |
| 3.10 | Equipment Settings for Account Identification        |
| 3.11 | Service and Response Profiles                        |
|      | Create Service Profiles                              |
|      | Create Response Profiles                             |
| 3.12 | Accessing the Interaction Center via Fiori Launchpad |
| 3.13 | Business Context Settings for Service Request        |
| 4    | Appendix                                             |
| 4.1  | Ticket Component                                     |
| 4.2  | Creating Custom Fiori Tile                           |

# 1 Purpose

Before testing the Interaction Center Service Request Management scope item in your system, you must carry out manual configuration steps after the activation of the pre-defined SAP Best Practices content. This document describes the required manual settings in detail.

# 2 Prerequisites

The activities described in this document are based on the assumption that you have activated the SAP Best Practices for SAP S/4HANA Content Package (on premise) in a greenfield client. If you try to apply the settings of this document in a client without SAP Best Practices content, some prerequisite settings might be missing, and you cannot make use of the predefined values referenced in this document.

Your system administrator has defined system users with sufficient authorization rights to access general application functions, Service-specific functions, Interaction Center-specific functions, and customizing. You can find the standard PFCG roles relevant for Service processes in the *Security Guide* at https://help.sap.com/viewer/product/SAP\_S4HANA\_ON-PREMISE

- If in the chapters below it is described to log on as a configuration user, log on to the SAP S/4HANA system via SAP GUI with a user that has authorization to execute IMG configuration activities.
- If in the chapters below it is described to log on as a Customer Service Manager, access the Fiori launchpad and make sure that the mentioned SAP\_BR\_CUSTOMER\_SERVICE\_MGR role is assigned to the user.

To ensure complete data maintenance for the business partners you want to use for the *Interaction Center Service Request Management* process, refer to the master data scripts available for this scope item.

If you want to send e-mails from and to the Interaction Center, configure e-mail for SAPconnect as described in the following IMG documentation:

| Transaction code | SPRO                                                                                                    |
|------------------|----------------------------------------------------------------------------------------------------|
| SAP IMG Menu     | Service $\rightarrow$ Interaction Center WebClient $\rightarrow$ Basic Functions $\rightarrow$ Communication Channels $\rightarrow$ Configure E-Mail for SAPconnect |

# 3 Configuration

### 3.1 Organizational Model for Service

Some of the values mentioned in the configuration steps, example, **1710**, represent values that are available if you have implemented the SAP Best Practices content of the US version for this scope item. If you have activated another country version, your system will show different values, for example **1010** for Germany.

To set up the system according to your own customer-specific needs, you may use your own values according to the structure of your company.

### 3.1.1 Setting up Integration Between Business Partners and Organizational Units

#### **Purpose**

This activity consists in setting the parameters to control the integration between business partner data and organizational units.

#### Procedure

1. Sign in to the SAP S/4HANA system as configuration user and choose the following navigation path:

| Transaction code | SPRO                                                                                                    |
|------------------|----------------------------------------------------------------------------------------------------|
| SAP IMG menu     | Service $\rightarrow$ Master Data $\rightarrow$ Business Partner $\rightarrow$ Integration Business Partner-Organization<br>Management $\rightarrow$ Set Up Integration with Organizational Management |

#### 2. Maintain the following settings:

| Group | Sem.abbr. | Value abbr      | Description                                     |
|-------|-----------|-----------------|-------------------------------------------------|
| HRALX | HRAC      | x               | Activate HR Integration                         |
| HRALX | OBPON     | ON              | Integration O-BP Activated                      |
| HRALX | ONUMB     | 1               | Business Partner Number Assignment (Org. Unit)  |
| HRALX | OSUBG     | <empty></empty> | Business Partner Subgroup (Organizational Unit) |
| HRALX | PBPON     | ON              |                                                 |

3. Save your settings.

### 3.1.2 Copying S/4HANA Sales Structure to S/4HANA Service

### Purpose

This activity generates sales structures from Sales and Distribution (SD) in SAP S/4HANA Service.

#### Procedure

1. Sign in to the SAP S/4HANA system as configuration user and choose the following navigation path:

| Transaction code | SPRO                                                                                                    |
|------------------|----------------------------------------------------------------------------------------------------|
| SAP IMG menu     | Service $\rightarrow$ Master Data $\rightarrow$ Organizational Management $\rightarrow$ Data Transfer $\rightarrow$ Copy SD Sales Structure |

2. Select the existing and relevant SAP S/4HANA SD organizational structure. For example, if you have activated the content for the US, it will look like this:

| Field Name              | User action and values |
|-------------------------|------------------------|
| SD Sales Organization   | 1710                   |
| SD Distribution Channel | 10                     |
| SD Division             | 00                     |

| Field Name      | User action and values |  |  |
|-----------------|------------------------|--|--|
| SD Sales Office | 170                    |  |  |
| SD Sales Group  | 170                    |  |  |

3. Choose Generate.

4. Choose Save (Generate New Root Organization).

#### i Note

If you have already created a root organizational unit before, the system will ask you whether you want to create a new root unit or whether you want to assign the selected sales organization to an existing root organizational unit. If you set up an organizational model for the SAP Best Practices content, we suggest to assign any additional Best Practices sales organizations to the same root organizational unit, for example, to COMP – Global Company. In this case, after selecting the relevant sales organization and then Generate, on the *Root Org. Unit Selection* dialog box select the existing root organizational unit and then choose OK (Enter). Then choose *Save*.

#### Result

You have created a root organizational unit for the selected sales organization. In the following sections you create an organizational model with the root organization as top organizational unit.

# 3.1.3 Renaming Root Organizational Unit

#### Purpose

In this chapter you rename the root organizational unit that was created by copying the sales organizational unit. If you are not sure which of the sales organizational units is the root unit, select one of the units displayed in the application and then choose the function Up until you reach the top node. The top node is the root organizational unit.

### Procedure

1. Sign in to the SAP S/4HANA Service system as a Customer Service Manager (standard business role SAP\_BR\_CUSTOMER\_SERVICE\_MGR) and choose the following navigation path:

| SAP Fiori Launchpad | Operations $\rightarrow$ Search Organizations |
|---------------------|-----------------------------------------------|
|                     |                                               |

2. Rename the root that was automatically created when copying the SAP S/4HANA SD sales structure to the following code and description:

| Organizational<br>Unit CODE | Description    | Hierarchy Level | Functions | Allow Org. Unit to be<br>Determined |
|-----------------------------|----------------|-----------------|-----------|-------------------------------------|
| COMP                        | Global Company | 0               |           |                                     |

#### i Note

For example, and depending on your system set-up, the root organizational unit's name that was generated by the system could be "Sales areas".

3. Save your settings.

### 3.1.4 Maintaining Organizational Units

#### Use

In this chapter you create organizational units as sub-units of the root organizational unit. After maintaining the sub-units, the organizational model should look like this:

Table 1: Sample Organizational Model

| Organizational Unit<br>CODE | Description                            | Comment: Hierarchy<br>Level | Functions             | Allow Org. Unit to be<br>Determined |
|-----------------------------|----------------------------------------|-----------------------------|-----------------------|-------------------------------------|
| <comp></comp>               | <global company=""></global>           | 0                           |                       |                                     |
| <1710>                      | <dom. org<br="" sales="">US&gt;</dom.> | 1                           | Sales<br>Organization | Sales                               |
| <170>                       | Sales Office 170                       | 2                           | Sales Office          |                                     |
| <170>                       | Sales Group 170                        | 3                           | Sales Group           |                                     |

| Organizational Unit<br>CODE | Description                                        | Comment: Hierarchy<br>Level | Functions               | Allow Org. Unit to be<br>Determined |
|-----------------------------|----------------------------------------------------|-----------------------------|-------------------------|-------------------------------------|
| <srv_org></srv_org>         | <dom. service<br="">Org US&gt;</dom.>              | 1                           | Service<br>Organization | Service                             |
| <srv_bo></srv_bo>           | <service back<br="">Office&gt;</service>           | 2                           | Service Team            | Service                             |
| <p_srv_emp></p_srv_emp>     | <service<br>Employee&gt;</service<br>              | 3                           | Position                |                                     |
| <srv_techgr></srv_techgr>   | <service<br>Technicians<br/>Group&gt;</service<br> | 2                           | Service Team            | Service                             |
| <p_srv_tech></p_srv_tech>   | <service<br>Technician&gt;</service<br>            | 3                           | Position                |                                     |

#### i Note

SAP recommends that you use identical names for the sales organization in SAP S/4HANA Sales and for the assigned sales organization in SAP S/4HANA Service. This enables you to identify the correct sales organization regardless of which application you are working in.

#### i Note

Sales office and sales group are optional entries.

Positions are maintained in chapter: 3.1.5 Maintaining Positions.

#### Procedure

1. Sign in to the SAP S/4HANA Service system as a Customer Service Manager (standard business role SAP\_BR\_CUSTOMER\_SERVICE\_MGR) and choose the following navigation path:

SAP Fiori Launchpad Operations → Search Organizations

2. Maintain the details of the organizational units as per the table below:

#### Global Company (COMP)

#### **General Data**

| Field Name     | User action and values |
|----------------|------------------------|
| Hierarchy Path |                        |
| Description    | Global Company         |

| Code                            | COMP                                                                          | COMP       |            |
|---------------------------------|-------------------------------------------------------------------------------|------------|------------|
| Address                         |                                                                               |            |            |
| Field Name                      | User action and values                                                        |            |            |
| Street/House No.                | Hillview Avenu                                                                | ıe         | 3410       |
| City                            | Palo Alto                                                                     |            |            |
| Postal code                     | 94304                                                                         |            |            |
| Country                         | US                                                                            |            | USA        |
| Region                          | CA                                                                            |            | California |
| Table 2: Dom. Sales Org US (17: | 10) as Sub-Node of <global cor<="" td=""><td>npany&gt;</td><td></td></global> | npany>     |            |
| General Data                    | ,                                                                             |            |            |
| Field Name                      | User action and values                                                        |            |            |
| Description                     | Dom. Sales Org US                                                             |            |            |
| Code                            | 1710                                                                          |            |            |
| Address                         |                                                                               |            |            |
| Field Name                      | User action and values                                                        |            |            |
| Street/House No.                | Hillview Avenue                                                               | 3410       |            |
| City                            | Palo Alto                                                                     |            |            |
| Postal code                     | 94304                                                                         |            |            |
| Country                         | US                                                                            | USA        |            |
| Region                          | CA                                                                            | California |            |
| Functions                       |                                                                               |            |            |
| Field Name                      | User action and values                                                        |            |            |
| Sales Organization              | active                                                                        |            |            |
| Allow Org. Unit to be Determin  | ned                                                                           |            |            |
| Field Name                      | User action and values                                                        |            |            |
| Sales                           | active                                                                        |            |            |
| Attributes                      |                                                                               |            |            |
| Field Name                      | User action and values                                                        |            |            |
| Sales                           | Tupel                                                                         | 1000       |            |
| Sales                           | Country                                                                       | US         |            |
| Sales                           | Ref. currency for document                                                    | USD        |            |
| Sales                           | Division                                                                      | 00         |            |
| Sales                           | Distribution Channel                                                          | 10         |            |
| Sales                           | Postal Code                                                                   | 00000      | 99999      |

| Sales | Region | CA |
|-------|--------|----|
|       |        |    |

### Optional Entries: Sales Office 170 (170) and Sales Group 170 (170)

If you have maintained sales offices and sales groups in Sales and Distribution (SD), you can also set up organizational units for them in the organization model for Service. They are not mandatory for service processes, though. Depending on your requirements, you can skip the creation of these units.

| User action and values |                                                                                                    |  |
|------------------------|----------------------------------------------------------------------------------------------------|--|
| Sales Office 170       |                                                                                                    |  |
| 170                    |                                                                                                    |  |
|                        |                                                                                                    |  |
| User action and values |                                                                                                    |  |
| Hillview Avenue        | 3410                                                                                                    |  |
| Palo Alto              |                                                                                                    |  |
| 94304                  |                                                                                                    |  |
| US                     | USA                                                                                                    |  |
| CA                     | California                                                                                                    |  |
|                        |                                                                                                    |  |
| User action and values |                                                                                                    |  |
| Active                 |                                                                                                    |  |
|                        | User action and values<br>Sales Office 170<br>170<br>User action and values<br>Hillview Avenue<br>Palo Alto<br>94304<br>US<br>CA<br>User action and values<br>Active |  |

#### Table 3: Sales Office 170 (170) as Sub-Node of Dom. Sales Org US (1710)

Table 4: Sales Group 170 (170) as Sub-Node of Sales Office 170 (170)

| General Data     |                        |     |  |
|------------------|------------------------|-----|--|
| Field Name       | User action and values |     |  |
| Description      | Sales Office 170       |     |  |
| Code             | 170                    |     |  |
| Address          |                        |     |  |
| Field Name       | User action and values |     |  |
| Street/House No. | Hillview Avenue 3410   |     |  |
| City             | Palo Alto              |     |  |
| Postal code      | 94304                  |     |  |
| Country          | US                     | USA |  |

| Region      | CA                     | California |
|-------------|------------------------|------------|
| Functions   |                        |            |
| Field Name  | User action and values |            |
| Sales Group | Active                 |            |

### Dom. Service Org US (SRV\_ORG) as Sub-Node of Global Company

#### i Note

For service processes, it is mandatory to define at least one service organizational unit and one service team. Decide based on your company structure how many service org. units you need.

| General Data               |                        |            |          |  |
|----------------------------|------------------------|------------|----------|--|
| Field Name                 | User action and values |            |          |  |
| Description                | Dom. Service Org US    | S          |          |  |
| Code                       | SRV_ORG                |            |          |  |
| Address                    |                        |            |          |  |
| Field Name                 | User action and values |            |          |  |
| Street/House No.           | Hillview Avenue        | 3410       |          |  |
| City                       | Palo Alto              |            |          |  |
| Postal code                | 94304                  |            |          |  |
| Country                    | US                     | USA        |          |  |
| Region                     | CA                     | California |          |  |
| Functions                  |                        |            |          |  |
| Field Name                 | User action and values |            |          |  |
| Service Organization       | Active                 |            |          |  |
| Allow Org. Unit to be Dete | ermined                |            |          |  |
| Field Name                 | User action and values |            |          |  |
| Service                    | Active                 |            |          |  |
| Attributes                 |                        |            |          |  |
| Scenario                   | Field Name             | Value      | Value to |  |
| Service                    | Country                | US         |          |  |
| Service                    | Postal Code            | 00000      | 99999    |  |

#### Service Back Office (SRV\_BO) as Sub-Node of Dom. Service Org US (SRV\_ORG)

**General Data** 

| Field Name                     | User action and values |            |          |
|--------------------------------|------------------------|------------|----------|
| Description                    | Service Back Office    |            |          |
| Code                           | SRV_BO                 |            |          |
| Address                        |                        |            |          |
| Field Name                     | User action and values |            |          |
| Street/House No.               | Hillview Avenue        | 3410       |          |
| City                           | Palo Alto              |            |          |
| Postal code                    | 94304                  |            |          |
| Country                        | US                     | USA        |          |
| Region                         | CA                     | California |          |
| Functions                      |                        |            |          |
| Field Name                     | User action and values |            |          |
| Service Team                   | Active                 |            |          |
| Allow Org. Unit to be Determin | ned                    |            |          |
| Field Name                     | User action and values |            |          |
| Service                        | Active                 |            |          |
| Attributes                     |                        |            |          |
| Scenario                       | Field Name             | Value      | Value to |
| Service                        | Country                | US         |          |
| Service                        | Postal Code            | 00000      | 99999    |

#### Service Technicians Group (SRV\_TECHGR) as Sub-Node of Dom. Service Org US (SRV\_ORG)

#### General Data

| Field Name       | User action and values |            |
|------------------|------------------------|------------|
| Description      | Service Technicians    |            |
|                  | Group                  |            |
| Code             | SRV_TECHGR             |            |
| Address          |                        |            |
| Field Name       | User action and values |            |
| Street/House No. | Hillview Avenue        | 3410       |
| City             | Palo Alto              |            |
| Postal code      | 94304                  |            |
| Country          | US                     | USA        |
| Region           | CA                     | California |
| Functions        |                        |            |

| Field Name                     | User action and values |       |          |
|--------------------------------|------------------------|-------|----------|
| Service Team                   | Active                 |       |          |
| Allow Org. Unit to be Determin | ned                    |       |          |
| Field Name                     | User action and values |       |          |
| Service                        | Active                 |       |          |
| Attributes                     |                        |       |          |
| Scenario                       | Field Name             | Value | Value to |
| Service                        | Country                | US    |          |
| Service                        | Postal Code            | 00000 | 99999    |

### 3.1.5 Maintaining Positions for the Organizational Units

#### Purpose

In this activity you create positions for organizational units.

#### Procedure

1.Sign in to the SAP S/4HANA system as a Customer Service Manager (standard business role SAP\_BR\_CUSTOMER\_SERVICE\_MGR) and choose the following navigation path:

**SAP Fiori Launchpad** Operations → Search Organizations

2. In the organizational model display, select the line with the relevant organizational unit.

3. Choose *Position*.

4. Maintain a *Description* and a *Code* for the position.

- 5. Select a Business Role.
- 6. Save your entries.

For a better overview, the following table represents the complete organizational model which you already created above. The sample positions to be created now are highlighted:

| Organizational Unit CODE | Description               | Comment:Hi-<br>erarchy Level | Functions            | Business Role                         |
|--------------------------|---------------------------|------------------------------|----------------------|---------------------------------------|
| COMP                     | Global Company            | 0                            |                      |                                       |
| 1710                     | Dom. Sales Org US         | 1                            | Sales Organization   |                                       |
| 170                      | Sales Office 170          | 2                            | Sales Office         |                                       |
| 170                      | Sales Group 170           | 3                            | Sales Group          |                                       |
| SRV_ORG                  | Dom. Service Org US       | 1                            | Service Organization |                                       |
| SRV_BO                   | Service Back Office       | 2                            | Service Team         |                                       |
| P_SRV_EMP                | Service Employee          | 3                            | Position             | Service Professional<br>(S4C_SRV_PRO) |
| SRV_TECHGR               | Service Technicians Group | 2                            | Service Team         |                                       |
| P_SRV_TECH               | Service Technician        | 3                            | Position             | Service Employee<br>(S4C_SRV_EMP)     |

# 3.1.6 Matching Sales Organizations

### Purpose

This activity assigns sales organizations in SAP S/4HANA Service to the associated sales organizations in Sales and Distribution (SD).

### Procedure

1. Sign in to the SAP S/4HANA system as configuration user and choose the following navigation path:

| Transaction code | SPRO                                                                                                    |
|------------------|----------------------------------------------------------------------------------------------------|
| SAP IMG menu     | Service $\rightarrow$ Master Data $\rightarrow$ Organizational Management $\rightarrow$ Assignment of Organizational Units to SD $\rightarrow$ Assign Sales Organizations in Service to SD Sales Organizations |

2. Verify that the following settings are maintained:

| Field Name            | User action and values                          |
|-----------------------|-------------------------------------------------|
| Sales Organization ID | <id 1710="" of="" org="" sales="" unit=""></id> |
| Sales Org.            | 1710                                            |

# 3.1.7 Matching Sales Offices

#### Purpose

This activity assigns sales offices in SAP S/4HANA Service to the associated sales offices in *Sales and Distribution* (*SD*).

#### ${\bf i}\, {\sf Note}$

If you do not use sales offices, skip this step.

### Procedure

1. Sign in to the SAP S/4HANA system as configuration user and choose the following navigation path:

| Transaction code | SPRO                                                                                                    |
|------------------|----------------------------------------------------------------------------------------------------|
| SAP IMG menu     | Service $\rightarrow$ Master Data $\rightarrow$ Organizational Management $\rightarrow$ Assignment of Organizational Units to SD $\rightarrow$ Assign Sales Offices in Service to SD Sales Offices |

#### 2. Verify that the following settings are maintained:

| Field Name   | User action and values                            |
|--------------|---------------------------------------------------|
| Sales Office | <id 170="" of="" office="" sales="" unit=""></id> |
| SIs Office   | 170                                               |

# 3.1.8 Matching Sales Groups

#### Purpose

This activity assigns sales groups in SAP S/4HANA Service to the associated sales groups in Sales and Distribution (SD).

#### i Note

If you do not use sales groups, skip this step.

#### Procedure

1. Sign in to the SAP S/4HANA system as configuration user and choose the following navigation path:

| Transaction code | SPRO                                                                                                    |
|------------------|----------------------------------------------------------------------------------------------------|
| SAP IMG menu     | Service $\rightarrow$ Master Data $\rightarrow$ Organizational Management $\rightarrow$ Assignment of Organizational Units to SD $\rightarrow$ Assign Sales Groups in Service to SD Sales Groups |

2. Verify that the following settings are maintained:

| Field Name  | User action and values                     |
|-------------|--------------------------------------------|
| Sales Group | ID of S/4HANA Service Sales Group Unit 170 |
| SD Group    | 170                                        |

# 3.1.9 Organizational Structure Check

Carry out the following sub chapters whenever you have updated an existing organizational model, or created a new one.

# 3.1.9.1 Updating List of Organizational Units

### Procedure

1. Sign in to the SAP S/4HANA system as configuration user and choose the following navigation path:

| Transaction code           | CRMD_INDEX_OM                                                                                                    |
|----------------------------|----------------------------------------------------------------------------------------------------|
| SAP IMG menu               | Service $\rightarrow$ Master Data $\rightarrow$ Organizational Management $\rightarrow$ Tools $\rightarrow$ Update List of Organizational Objects |
| 2. Execute the report with | the following parameters:                                                                                                    |
| Object type                |                                                                                                    |
| 0                          | Organizational unit                                                                                                    |
| Object type                |                                                                                                    |
| S                          | Position                                                                                                    |

# 3.1.9.2 Checking Settings for Attribute Maintenance

#### Purpose

This activity checks the consistency of the attribute assignments to the organizational units.

### Procedure

1. Sign in to the SAP S/4HANA system as configuration user and choose the following navigation path:

| Transaction code | COM_OM_ATTRIBUTECHK                                                                                                    |
|------------------|----------------------------------------------------------------------------------------------------|
| SAP IMG menu     | Service $\rightarrow$ Master Data $\rightarrow$ Organizational Management $\rightarrow$ Tools $\rightarrow$ Check Settings for Attribute Maintenance |

2. Execute the report with the following parameters:

| Field name                     | Value        |
|--------------------------------|--------------|
| Plan version                   | 01           |
| Attribute Maintenance Scenario | *            |
| Current Date                   | today's date |

# 3.1.9.3 Checking Organizational Data Settings

#### Purpose

This activity executes the *Check Settings for Organizational Data* program to compare the sales area data defined in *Sales and Distribution (SD)* and in SAP S/4HANA Service. You can also check the customizing settings for specific transaction types, as well as for organizational model data using various search criteria.

#### Procedure

1. Sign in to the SAP S/4HANA system as configuration user and choose the following navigation path:

| Transaction code                  | $\label{eq:crm_org_prouve} CRM\_ORG\_PROUVE$ Service $\rightarrow$ Master Data $\rightarrow$ Organizational Management $\rightarrow$ Tools $\rightarrow$ Organizational Data Settings Check |  |
|-----------------------------------|----------------------------------------------------------------------------------------------------|--|
| Alternative: Customizing in IMG   |                                                                                                    |  |
| 2. Choose the following parameter | rs:                                                                                                    |  |
| Field name                        | Value                                                                                                    |  |
| Adjust Sales Area                 | select                                                                                                    |  |
| Transaction Type (* = All)        | *                                                                                                    |  |
| 3. Leave the other parameters em  | pty.                                                                                                    |  |

4. Choose Execute.

### 3.1.9.4 Checking Integration Between Business Partners and Organizational Units

#### **Purpose**

This report runs a consistency check for the integration between business partner data and organizational units. If not all the data is available for the business partner, you can synchronize and repair the data first.

#### Procedure

1. Sign in to the SAP S/4HANA system as configuration user and choose the following navigation path:

| Transaction code | SE38                                                                                                    |
|------------------|----------------------------------------------------------------------------------------------------|
| Report           | HRALXSYNC                                                                                                    |
| SAP IMG menu     | Service $\rightarrow$ Master Data $\rightarrow$ Business Partner $\rightarrow$ Integration Business Partner-Organization Management $\rightarrow$ Create Business Partner Initially |

2. Maintain the following parameters:

Object and Check Restriction

| Field Name             | User action and values            |
|------------------------|-----------------------------------|
| Organizational Unit(s) | active, empty value for selection |

3. Execute the report. In case the report shows errors or inconsistencies, choose *Repair*.

# 3.1.9.5 Updating Attribute Buffer for Generic Attributes

#### Purpose

This activity executes the program for the manual update of the *Attribute Buffer for Generic Attributes* for organizational data in order.

### Procedure

1. Sign in to the SAP S/4HANA system as configuration user and choose the following navigation path:

| Transaction code                                     | SE38                           |  |
|------------------------------------------------------|--------------------------------|--|
| Report                                               | HRBCI_ATTRIBUTES_BUFFER_UPDATE |  |
| 2. Execute the report with the following parameters: |                                |  |
| Field name                                           | Value                          |  |
| Attribute Buffer                                     |                                |  |
| Delete All Buffers                                   | active                         |  |
| Restructure Buffer on (Date)                         | active                         |  |
| Display                                              |                                |  |
| Shortened                                            | selected                       |  |
| Distribution for Mobile Clients                      |                                |  |
| No Distribution                                      | selected                       |  |

# 3.1.10 Assigning Controlling Area to Organizational Unit

### Purpose

Assign the Controlling Area to the relevant organizational unit.

#### Procedure

1. Sign in to the SAP S/4HANA system as configuration user and choose the following transaction:

| Transaction code | PPOME |
|------------------|-------|
|                  |       |

2. Identify and select the *Global Company* organizational unit.

3. Maintain the attributes of the organizational units as per the following table:

| Description:       | Global Company         | Code: | COMP |
|--------------------|------------------------|-------|------|
| Account Assignment |                        |       |      |
|                    |                        |       |      |
| Field Name         | User action and values |       |      |

#### i Note

After initial activation of the SAP Best Practices content, probably the default controlling area 0001 is assigned. To update this to A000, choose the Default Value Customizing button next to the Controlling Area field, and then select Controlling Area A000.

### 3.1.11 Assigning Master Cost Center to Organizational Unit

#### Purpose

When releasing a service order, it is mandatory that a cost center can be determined. So that the system can determine the cost center from the assigned service employee group (organizational unit), assign master cost centers to the relevant service organizations.

#### Procedure

1. Sign in to the SAP S/4HANA system as configuration user and choose the following transaction:

| Transaction code                | PPOME                         |                       |                      |
|---------------------------------|-------------------------------|-----------------------|----------------------|
| 2. Select the Service Technici  | ians Groupand/orService Ba    | ack Officeorganizatic | onal unit.           |
| 3. Maintain the attributes of t | the relevant organizational u | units, for example:   |                      |
| Description:                    | Service Technicians Group     | Code:                 | SRV_TECHGR           |
| Account Assignment              |                               |                       |                      |
| Field Name                      | User action and values        |                       |                      |
| Master Cost Center              | 17101321                      |                       | Services/Consltg(US) |

### 3.1.12 Assigning Plant and Storage Location to Service Organization

#### Purpose

This activity defines which plant and which storage location of this plant is assigned to a combination of service organization, service team and service employee.

#### Procedure

1. Sign in to the SAP S/4HANA system as configuration user and choose the following navigation path:

| Transaction code                    | SPRO                                                                                                    |  |  |
|-------------------------------------|----------------------------------------------------------------------------------------------------|--|--|
| SAP IMG menu                        | Service $\rightarrow$ Master Data $\rightarrow$ Organizational Management $\rightarrow$ Cross-Application Assignment of Organizational Units $\rightarrow$ Assign Plant and Storage Location to Service Organizational Units |  |  |
| 2. Maintain the following settings: |                                                                                                    |  |  |
| Field name                          | Value                                                                                                    |  |  |
| Service Organization                | ID of S/4HANA Service Service Org Unit SRV_ORG                                                                                                    |  |  |
| Service Team                        | *                                                                                                    |  |  |
| Service Employee                    | *                                                                                                    |  |  |
| Plant                               | 1710                                                                                                    |  |  |
| Stor. Loc.                          | 171A                                                                                                    |  |  |

3. Save your settings.

# 3.2 Organizational Model for Interaction Center

The previous chapter *Organizational Model for Service* described how to create an organizational model for Service. The setup of the previous chapter must be completed before you create the organization model for Interaction Center.

### 3.2.1 Creating an Organizational Model for Interaction Center

#### Purpose

In this step you create an organizational model that represents your support organization. For our use case we assume that the employees of this organization work with a business role supporting the Interaction Center. In your own organizational set-up, you can of course freely mix the use of Interaction Center and non-Interaction Center role use.

#### **Prerequisites**

**Important:** The organizational model for Sales must already exist, for details, refer to the *Organizational Model for Service* chapter.

#### Procedure

1. Sign in to the SAP S/4HANA system as a Customer Service Manager (standard business role SAP\_BR\_CUSTOMER\_SERVICE\_MGR) and choose the following navigation path:

| SAP Fiori Launchpad | Operations → Search Organizations |
|---------------------|-----------------------------------|
|                     |                                   |

2. Search for and open the *Global Company* organizational unit that you created in the *Organizational Model for Service* chapter.

3. In the organizational model display, select the line with the Global Company and choose Organizational Unit.

4. Maintain the Organizational Unit Details and Attributes as mentioned in the table below.

5. Repeat these steps for all organizational units you want to create.

#### Sample Organizational Units:

| CODE       | Description        | Hierarchy Level | Functions            | Allow Org. Unit to be Determined |
|------------|--------------------|-----------------|----------------------|----------------------------------|
| COMP       | Global Company     | 0               |                      |                                  |
| INT_CENT   | Interaction Center | 1               | Service Organization | Service                          |
| ICNT_1_SUP | 1st Level Support  | 2               | Service Team         | Service                          |
| ICNT_2_SUP | 2nd Level Support  | 2               | Service Team         | Service                          |

#### Address Data for all Organizational Units:

| Field Name       | User action and values |                 |
|------------------|------------------------|-----------------|
| Street/House No. | Hillview Avenue        | 3410            |
| City             | Palo Alto              |                 |
| Postal code      | 94304                  |                 |
| Country          | US                     | USA             |
| Region           | CA                     | Califor-<br>nia |

#### Attributes for all Service Organizational Units:

| Scenario | Field Name  | Value | Value to |
|----------|-------------|-------|----------|
| Service  | Country     | US    |          |
| Service  | Postal Code | 00000 | 99999    |

6. Save your settings.

# 3.2.2 Creating Positions for Interaction Center

### Purpose

In this step you create positions for organizational units for Interaction Center.

#### Procedure

1. Sign in to the SAP S/4HANA system as a Customer Service Manager (standard business role SAP\_BR\_CUSTOMER\_SERVICE\_MGR) and choose the following navigation path:

#### SAP Fiori Launchpad

Operations  $\rightarrow$  Search Organizations

2. Search for and open the *Global Company* organizational unit that you created in the *Organizational Model for Service* chapter.

3. In the organizational model display, select the line with the relevant organizational unit for which you want to create a position, then choose *Position*.

4. Maintain a *Description* and a *Code* for the position as displayed in the following table.

5. Select a Business Role as displayed in the following table.

6. Repeat these steps for all positions you want to create.

| Organizational Unit CODE | Description        | Hierarchy Level | Functions            | Business<br>Role                          |
|--------------------------|--------------------|-----------------|----------------------|-------------------------------------------|
| INT_CENT                 | Interaction Center | 1               | Service Organization |                                           |
| ICNT_1_SUP               | 1st Level Support  | 2               | Service Team         |                                           |
| P_IC_SRV                 | IC Service Agent   | 3               | Position             | S4C_SRV<br>_ICAG<br>(Service<br>IC Agent) |
| ICNT_2_SUP               | 2nd Level Support  | 2               | Service Team         |                                           |
| P_IC_SUP                 | IC Support Agent   | 3               | Position             | S4C_SRV<br>_ICAG<br>(Service<br>IC Agent) |

7. Save your settings.

### 3.2.3 Checking Organizational Structure

#### Purpose

To verify the correctness of your settings for organizational model for Interaction Center, execute the following steps.

#### Procedure

Carry out the following steps as described in the Organizational Structure Check sub-chapters:

- Updating List of Organizational Units
- Checking Settings for Attribute Maintenance
- Checking Organizational Data Settings
- Checking Integration between Business Partners and Organizational Units

- Updating Attribute Buffer for Generic Attributes
- Assigning Master Cost Center to Organizational Unit

### 3.2.4 Creating and Assigning Employee Master Data

#### Purpose

In this activity you create helpdesk employee master data and assign the employees to the positions that you created above.

#### Procedure

#### Creating Employee Master Data

For a detailed description how to create employee master data, refer to the master data script Create Employee Master Data for Service (47Y).

Create, for example, two support employees:

- Ann Anderson
- Peter Best

#### **Assigning Employees to Positions**

1. Sign in to the SAP S/4HANA system as a Customer Service Manager (standard business role SAP\_BR\_CUSTOMER\_SERVICE\_MGR) and choose the following navigation path:

| SAP Fiori Launchpad | Operations → Search Organizations |
|---------------------|-----------------------------------|
|---------------------|-----------------------------------|

2. In the organizational model display, select the line with the relevant position according to the sample organizational model and choose Employee:

| CODE       | Description       | Comment: Hi-<br>erarchy Level | Object Type  |
|------------|-------------------|-------------------------------|--------------|
| ICNT_1_SUP | 1st Level Support | 2                             | Service Team |
| P_IC_SRV   | IC Service Agent  | 3                             | Position     |
|            | Ann Anderson      | 4                             | Employee     |
| ICNT_2_SUP | 2nd Level Support | 2                             | Service Team |

| CODE     | Description      | Comment: Hi-<br>erarchy Level | Object Type |
|----------|------------------|-------------------------------|-------------|
| P_IC_SUP | IC Support Agent | 3                             | Position    |
|          | Peter Best       | 4                             | Employee    |

3. Search for and select the relevant employee.

4. Save your settings.

### **3.3 Workflow Settings**

### 3.3.1 Defining Prefix Number

#### Purpose

As a prerequisite for defining determination rules, you first must define a prefix number for Workflow and organizational management.

### Procedure

1. Log on to the SAP S/4HANA system as a configuration user and choose the following navigation path:

| Transaction code | OOW4                                                                                                    |
|------------------|----------------------------------------------------------------------------------------------------|
| SAP IMG Menu     | SAP NetWeaver $\rightarrow$ Application Server $\rightarrow$ Business Management $\rightarrow$ SAP Business Workflow $\rightarrow$ Basic Settings (Organization Management) $\rightarrow$ Edit Prefix Numbers |

2. First, check if the following data record has already been created in the system.

| Field Name    | Field Value                                                                  |
|---------------|------------------------------------------------------------------------------|
| Prefix number | A number between 900 and 999 (customer namespace) (for example, <b>900</b> ) |

| Field Name    | Field Value               |                                                                              |
|---------------|---------------------------|------------------------------------------------------------------------------|
| SAP System ID | ID of your CRM system     |                                                                              |
| Client ID     | Number of your CRM client |                                                                              |
| Column Name   |                           | User Action and Values                                                       |
| Status        |                           | Active                                                                       |
| Prefix no.    |                           | A number between 900 and 999 (customer namespace) (for example, <b>900</b> ) |
| SAP System    |                           | ID of your CRM system                                                        |
| Client        |                           | Number of your CRM client                                                    |
| Package       |                           | \$TMP                                                                        |

3. If not, choose *Display <-> Change*.

4. Choose Create. and on the Detail View of Prefix Number: Create dialog box maintain the following entries:

| Field Name    | Field Value                                                                  |
|---------------|------------------------------------------------------------------------------|
| Prefix number | A number between 900 and 999 (customer namespace) (for example, <b>900</b> ) |
| SAP System ID | ID of your CRM system                                                        |
| Client ID     | Number of your CRM client                                                    |

5. Choose Save.

6. On the Create Object Directory Entry dialog box, choose Local Object Then choose Continue.

# 3.3.2 Maintaining Workflow User for ERMS

### Purpose

#### Prerequisites

System users must have appropriate authorization roles (PFCG roles) assigned. You can find the standard PFCG roles with specific ERMS authorizations in the Procedure below. For additional authorizations, refer to the following SAP note: 2597668

### Procedure

1. Log on to the SAP S/4HANA system as a configuration user and choose the following navigation path: In this step you create a Workflow user that is used within the E-Mail Response Management System (ERMS).

| Transaction code                  | SU01                                                                                               |
|-----------------------------------|----------------------------------------------------------------------------------------------------|
| SAP Menu                          | Tools $\rightarrow$ Administration $\rightarrow$ User Maintenance $\rightarrow$ Users              |
| 2. On the User Mainte<br>follows: | nance: Initial Screen, as User enter <b>SAP_WFRT</b> . If this user does not yet exist, proceed as |
| 3. Choose Create (F8)             | ).                                                                                                 |
| 4. On the <i>Maintain U</i> s     | ers screen, maintain the following entries:                                                        |
| Field Name                        | User action and values                                                                             |
| Address Data                      |                                                                                                    |
| Last name                         | SAP_WFRT                                                                                           |
| Logon Data                        |                                                                                                    |
| User Type                         | System                                                                                             |
| Initial password                  | Initial1                                                                                           |
| Repeat password                   | Initial1                                                                                           |
| Roles                             |                                                                                                    |
| Role                              | SAP_BC_BMT_WFM_SERV_USER                                                                           |
|                                   | SAP_BC_BMT_WFM_SERV_USER_PLV01                                                                     |

5. Save your entries.

# 3.3.3 Adapting System User

### Purpose

The password for the new system users is still an initial value. With this activity, you change the initial password of each of the new system users with the first system logon.

#### i Note

For recommendations regarding security for system users please see: http://help.sap.com  $\rightarrow$  Search for: SAP Netweaver  $\rightarrow$  SAP NetWeaver  $\rightarrow$  SAP NetWeaver7.5  $\rightarrow$  Implement: SAP NetWeaver Security Guide  $\rightarrow$  SAP NetWeaverSecurity Guide

#### Procedure

Log on to the SAP S/4HANA system with the newly created user and change the initial password <Initial1> to the new productive password.

### 3.3.4 Performing Automatic Workflow Customizing

#### **Purpose**

In this step you perform automatic Workflow customizing for the E-Mail Response Management Workflow. The Workflow settings enable the handling of incoming e-mails.

#### Procedure

1. Log on to the SAP S/4HANA system as a configuration user and choose the following navigation path:

| Transaction code | SWU3                                                                                                    |
|------------------|----------------------------------------------------------------------------------------------------|
| SAP Menu         | Tools $\rightarrow$ ABAP Workbench $\rightarrow$ Development $\rightarrow$ SAP Business Workflow $\rightarrow$ Utilities $\rightarrow$ Automatic Workflow Customizing |

2. On the SAP S/4HANA: Automatic Workflow Customizing screen, choose Perform Automatic Customizing (F9) for the runtime environment.

#### ${f i}$ Note

The Perform Automatic Customizing (F9) option is only available if this step has not been executed before.

3. Save your settings.

### 3.3.5 Activating Workflow Events and Tasks

#### Purpose

In this step you activate Workflow events and tasks for the E-Mail Response Management System (ERMS). This enables the routing of e-mails via Workflow.

#### Procedure

1. Log on to the SAP S/4HANA system as a configuration user and choose the following navigation path:

| Transaction code | CRM_ERMS_WF_CUST                                                                                                    |
|------------------|----------------------------------------------------------------------------------------------------|
| SAP Menu         | Service $\rightarrow$ Interaction Center $\rightarrow$ E-Mail Response Management System $\rightarrow$ Settings $\rightarrow$ Assign Agent for E-Mail Handling |

- 2. On the Task Customizing Overview screen, for the ERMS application component choose Activate event linking.
- 3. On the Event Linkage: Triggering events screen, expand the Tasks/Events tree.
- 4. The *ERMSSUPRT2MAILRECEIVED* event linkage must be displayed as *Activated*. If that is not the case, choose the *Detail view*. If required, select a customizing transport request.
- 5. On the *Properties of Event Linkage* dialog box, choose the *Event linkage activate* option, keep the system defaults for the other options, then choose *Continue*.
- 6. Choose *Back*.
- 7. On the Task Customizing Overview screen, for the ERMS application component choose Assign Agents.
- 8. On the Task Group: Maintain Agent Assignment screen, expand the tree.
- 9. To define the ERMS decision as general task, select the ID TS 00207914 and choose Attributes...
- 10. On the Task dialog box, choose General Task, then choose Transfer.

### 3.4 Multi-Level Categorization

# 3.4.1 Defining Categorization Schema and Categories

#### Purpose

In this activity, you define a categorization schema with the categories that can be assigned in a service request, knowledge article, and optionally further transaction types such as service request templates, service orders and others.

#### Procedure

1. Sign in to the SAP S/4HANA system as a Customer Service Manager (standard business role SAP\_BR\_CUSTOMER\_SERVICE\_MGR) and choose the following navigation path:

#### SAP Fiori Launchpad

Operations → Create Categorization Schema

2. On the *Category Schema* screen, the system proposes a *Schema ID*. In the *General Data* area, overwrite the proposed schema ID and maintain the following values:

| Field name         | User action and values      |
|--------------------|-----------------------------|
| Schema ID          | YBP_SERVICE                 |
| Name               | BP Service                  |
| Description        | BP Service                  |
| Logical Structure  | Hierarchical Categorization |
| Authorization Mode | AND Combination             |

3. In the *Application Areas* screen area, choose *Create New Entries* for each value combination in the table below, and maintain the following entries:

| Application ID           | Parameter                              | Value                                                          |
|--------------------------|----------------------------------------|----------------------------------------------------------------|
| Service Request/Incident | Transaction type / Catalog<br>Category | Service Request / Defect Locations / Objects<br>Parts (SRVR/D) |
| Rule Modeler             | Context                                | Service Request Management                                     |
| Knowledge Article        | Transaction type / Catalog<br>Category | Knowledge Article / Causes                                     |

4. Create a multi-level categorization hierarchy as depicted in the table below. To do so, in the *Category Schema* screen area select the first line with the category schema and choose *New (New Category)*.

5. In the *General Data* area, update the category ID, name and description.

6. Then either select the categorization schema again to create a category on the same level as the other category you just created. Alternatively select the newly created category to create a subordinate category.

| i Note                               |                                      |                          |
|--------------------------------------|--------------------------------------|--------------------------|
| You can use any category IDs. You do | o not need to adhere to the ones you | find in the table below. |
| Table 5: Sample Categorization Model |                                      |                          |
| YBP_SERVICE - BP Service             |                                      |                          |
|                                      | CA_1 Complaint                       |                          |
|                                      |                                      | CA_4 Legal Issues        |
|                                      |                                      | CA_5 Packaging           |
|                                      |                                      | CA_6 Product             |
|                                      |                                      | CA_7 Others              |
|                                      | CA_2 Compliment                      |                          |
|                                      |                                      | CA_8 Product             |
|                                      |                                      | CA_9 Packaging           |
|                                      |                                      | CA_10 Others             |
|                                      | CA_3 Request                         |                          |
|                                      |                                      | CA_11 Factory Visit      |
|                                      |                                      | CA_12 Information        |
|                                      |                                      | CA_13 Online Shop        |
|                                      |                                      | CA_14 Suggestion         |
|                                      |                                      | CA_15 Others             |
|                                      | CA_16 Product                        |                          |
|                                      |                                      | CA_17 Remote Support     |
|                                      |                                      | CA_18 Onsite Support     |
|                                      |                                      |                          |

7. Once you are done with the category maintenance, in the *Category Hierarchy* area select the first line = categorization schema ID. Then in the *General Data* area, maintain the following entries **in this sequence**:

| Field name      | User action and values   |
|-----------------|--------------------------|
| Valid-From Date | Today's date             |
| Valid-From Time | Current time + 5 minutes |
| Status          | Released                 |

8. Save your settings.

#### Result

Once the valid-from date and time are reached, the categorization schema's status is updated to active. Once it is active, it is available for selection in the service request, knowledge article, and other application areas you defined.

### 3.5 Knowledge Articles

### 3.5.1 Creating Knowledge Articles

#### Purpose

In this activity, you create knowledge articles that provide answers to common problems reported by your customers. The knowledge articles can be identified by the service employees and sent to the customers via e-mail.

#### Procedure

1. Sign in to the SAP S/4HANA system as a Customer Service Manager (standard business role SAP\_BR\_CUSTOMER\_SERVICE\_MGR) and choose the following navigation path:

| SAP Fiori Launchpad                | Operations $\rightarrow$ Create Knowledge Article |  |
|------------------------------------|---------------------------------------------------|--|
| 2. Maintain the following entries: |                                                   |  |
| Field                              | Parameter                                         |  |
| General Data                       |                                                   |  |
| Language                           | English                                           |  |
| Field                           | Parameter                                                     |
|---------------------------------|---------------------------------------------------------------|
| Description                     | Your KA description (for example, <b>Paper jam</b> )          |
| Keywords                        | Your KA keyword (for example, <b>Printer</b> , <b>Paper</b> ) |
| Subject                         |                                                               |
| Category 1                      | Product                                                       |
| Notes                           |                                                               |
| Problem Description             | Paper is stuck in printer                                     |
| Solution Description            | Open the paper tray and remove jammed sheets of paper         |
| Assignment Block Administration |                                                               |
| Processing Data                 |                                                               |
| Status                          | Published                                                     |

3. Save your settings.

4. Repeat the previous steps to create additional knowledge articles, if required.

# **Translation of Knowledge Article Texts (Optional)**

1. To maintain the knowledge articles in different languages, navigate to Home  $\rightarrow$  Service Operations  $\rightarrow$  Search: Knowledge Articles.

2. Search and select the relevant knowledge article.

3. In the knowledge article details, choose *Edit*.

4. For Language, choose the relevant language.

5. Maintain the translation for the language dependent texts like *Description*, *Key Words*, *Problem Description*, and *Solution Description*.

6. Save your settings.

# 3.5.2 Auto-Suggesting Knowledge Articles

So that knowledge articles can be auto-suggested based on the service request's categorization, you need to assign them to the relevant category in the categorization schema, define an alert, and define a rule as described in the following sub chapters.

# Prerequisites

You must have created at least one knowledge article as described in the previous chapter.

# 3.5.2.1 Assigning Knowledge Article to Category

### Purpose

In this activity, you assign a knowledge article to a category in the categorization schema. If you have created the alert and rule as described in the next two chapters, an alert will be displayed, informing the helpdesk agent about the available knowledge article(s) that you assigned to the selected category.

### Procedure

1. Sign in to the SAP S/4HANA system as a Customer Service Manager (standard business role SAP\_BR\_CUSTOMER\_SERVICE\_MGR) and choose the following navigation path:

Operations  $\rightarrow$  Search Categorization Schemas

2. Search for and open the YBP\_SERVICE categorization schema.

- 3. On the Categorization Schema: YBP\_SERVICE screen, choose Edit.
- 4. In the Category Hierarchy view, select the Product category.
- 5. For the *Product* category, in the *Knowledge Article* assignment block, choose *New*.
- 6. Search for and assign the knowledge article you created.
- 7. Save your settings.
- 8. Repeat these steps for all categories to which you want to assign knowledge articles.

# 3.5.2.2 Defining Alert for Auto-Suggest Knowledge Article

## Purpose

Define the alert for the rules that are used for autosuggesting knowledge articles.

## Procedure

1. Sign in to the SAP S/4HANA system as a Customer Service Manager (standard business role SAP\_BR\_CUSTOMER\_SERVICE\_MGR) and choose the following navigation path:

| SAP Fiori Launchpad               | Operations → Create Alert                                                    |                               |  |
|-----------------------------------|------------------------------------------------------------------------------|-------------------------------|--|
| 2. Maintain the following values: |                                                                              |                               |  |
| Field name                        | Value                                                                        | Value                         |  |
| General Data                      |                                                                              |                               |  |
| Alert ID                          | AUTOSUGGESTED_KA                                                             |                               |  |
| Language                          | English                                                                      | English                       |  |
| Description                       | Auto Suggest Knowledge<br>Articles                                           |                               |  |
| Characteristics                   |                                                                              |                               |  |
| Navigation Object/Action          | BT106_KA:A - Knowledge<br>Articles: Search                                   |                               |  |
| Theme                             | Default                                                                      |                               |  |
| Message                           |                                                                              |                               |  |
| Attributes                        | Event                                                                        | AutosuggestKAStart:NumberOfKA |  |
| Choose the Insert Attribute.      |                                                                              |                               |  |
| Text                              | [EVENT<br>\$AutoSuggestKAStart:NumberOfKA]<br>Suggested Knowledge Article(s) |                               |  |
|                                   |                                                                              |                               |  |

3. Choose Save.

# 3.5.2.3 Defining Rule Policy for Auto-Suggest Knowledge Article

### Purpose

Define the rule policy and rules that are used for auto-suggesting knowledge articles.

### Procedure

#### 1.

Sign in to the SAP S/4HANA system as a Customer Service Manager (standard business role SAP\_BR\_CUSTOMER\_SERVICE\_MGR) and choose the following navigation path:

| SAP Fiori Launchpad            | Operations → Create Rule Policy          |  |
|--------------------------------|------------------------------------------|--|
| 2. On the New Rule Policy dial | og box, maintain the following entries:  |  |
| Field name                     | User action and values                   |  |
| Context                        | Intent Driven Interaction (IC WebClient) |  |
| Rule Policy                    | Y_AUTOSUGGEST                            |  |
|                                |                                          |  |

3. Choose Ok.

4. In the *Rule Policy* details, select the *Y\_AUTOSUGGEST* entry.

5. In the Business Roles assignment block, choose Add Entry, and assign the S4C\_SRV\_ICAG entry.

6. In the IC Events assignment block, choose Add Entry twice, and assign the following events:

Auto Suggest Knowledge Article Start

Auto Suggest Knowledge Article End

7. In the Policy assignment block, select the Draft Rules entry and choose Subnode.

8. Maintain the following values:

| Field name                           | User action and values          |
|--------------------------------------|---------------------------------|
| Assignment block Rule Folder Details |                                 |
| Name                                 | Autosuggested KA                |
| Description                          | Auto Suggest Knowledge Articles |

9. In the *Policy* assignment block, keep the existing selection and choose *Subnode*.

10. Maintain the following values:

| Field name                         | User Action and Values          |                             |                                      |
|------------------------------------|---------------------------------|-----------------------------|--------------------------------------|
| Assignment block Rule Deta         | ails                            |                             |                                      |
| Name                               | AUTOSUGGESTED_START             |                             |                                      |
| Description                        | Start Auto Suggest H            | Knowledge Articles          |                                      |
| Assignment block Condition         | ıs                              |                             |                                      |
| Match                              | Attribute                       | Operator                    | Value                                |
| lf                                 | Current Event                   | Equals                      | Auto Suggest                         |
|                                    |                                 |                             | Knowledge Article                    |
|                                    |                                 |                             | Start                                |
| Assignment block Actions:          | Choose Add Entry                |                             |                                      |
| Actions                            | Name                            | Value                       | Description                          |
| ⊽ 🖯                                | Actions/Parameters              |                             |                                      |
| ⊽ ₩                                | Trigger Alert                   |                             |                                      |
|                                    | Alert Name                      | AUTOSUGGESTED_KA            | Auto Suggest Knowledge Arti-<br>cles |
| 11. In the <i>Policy</i> assignmen | t block. select the Draft Rules | s entry and choose Subnode. |                                      |
| 12. Maintain the following         | values:                         | 5                           |                                      |
|                                    |                                 |                             |                                      |
| Field name                         |                                 | User action and values      |                                      |
| Assignment block Rule Folde        | r Details                       |                             |                                      |
| Name                               |                                 | End Autosuggest             |                                      |
| Description                        |                                 | End Auto Suggest Kn         | owledge Article                      |
| 13. In the <i>Policy</i> assignmen | t block, select the rule folder | End Autosuggest and choose  | e Subnode.                           |
| 14. Maintain the following v       | values:                         |                             |                                      |
| Field name                         | User action and values          |                             |                                      |
| Assignment block Rule Deta         | ails                            |                             |                                      |
| Name                               | AUTOSUGGESTED_END               |                             |                                      |
| Description                        | End Auto Suggest Kno            | owledge Articles            |                                      |
| Assignment block Condition         | 15                              |                             |                                      |
| Match                              | Attribute                       | Operator                    | Value                                |

| Field name                   | User action and values |                  |                                    |
|------------------------------|------------------------|------------------|------------------------------------|
| lf                           | Current Event          | Equals           | Auto Suggest<br>Knowledge Article  |
|                              |                        |                  | End                                |
| Assignment block Actions: Ch | oose Add Entry         |                  |                                    |
| Actions                      | Name                   | Value            | Description                        |
| $\overline{}$                | Actions/Parameters     |                  |                                    |
| ⊽ 🕸                          | Terminate Alert        |                  |                                    |
|                              | Alert Name             | AUTOSUGGESTED_KA | Auto Suggest<br>Knowledge Articles |

15. In the Policy assignment block, choose Release Draft Rules and Save.

# 3.6 Inbound E-Mail Settings

If you want to enable e-mailing for the Interaction Center, implement the steps to configure e-mail for SAPconnect as described in the following IMG documentation:

Log on to the SAP S/4HANA system as a configuration user and choose the following navigation path:

| Transaction code | SPRO                                                                                                    |
|------------------|----------------------------------------------------------------------------------------------------|
| SAP IMG Menu     | Service $\rightarrow$ Interaction Center WebClient $\rightarrow$ Basic Functions $\rightarrow$ Communication Channels $\rightarrow$ |
|                  | Configure E-Mail for SAPconnect                                                                                                    |

# 3.6.1 Configuring SMTP (SAPconnect)

# Purpose

The e-mail scenario makes use of the SMTP (Simple Mail Transfer Protocol, SAPconnect) of SAP NetWeaver. This enables e-mail exchange between the SAP S/4HANA system and your SMTP mail server.

To enable the e-mail exchange between the SAP S/4HANA system and your SMTP mail server, the SMTP interface needs to be configured. To do so, follow the Quick Guide for SMTP Configuration for SAP S/4HANA step by step. Also maintain the following settings:

#### Enabling Display of E-Mails in HTML Format

| Transaction code                                                                      | SCOT                                                                                             |  |
|---------------------------------------------------------------------------------------|--------------------------------------------------------------------------------------------------|--|
| SAP Menu                                                                              | Tools $\rightarrow$ Business Communication $\rightarrow$ Communication $\rightarrow$ SAP connect |  |
| <ol> <li>In the menu, choose Setting</li> <li>Maintain the following value</li> </ol> | s → General Parameters.                                                                          |  |
| Name                                                                                  | Parameter Value                                                                                  |  |
| MULTIPART/ALTERNATIVE                                                                 | HTML                                                                                             |  |
| Setting up Workflow to Route I                                                        | nbound E-Mails                                                                                   |  |
| Transaction code                                                                      | S016                                                                                             |  |

| Transaction code | 3010                                                                                                    |
|------------------|----------------------------------------------------------------------------------------------------|
| SAP Menu         | Tools $\rightarrow$ Business Communication $\rightarrow$ Communication $\rightarrow$ Office Shared office settings |
|                  |                                                                                                    |

1. Navigate to the *Addressing* tab page.

2. Enable the SAP Business Objects option.

3. Save your settings.

# 3.6.2 Defining Receiving E-Mail Addresses

## Purpose

In this step you define the incoming e-mail addresses for the agent inbox.

1. Log on to the SAP S/4HANA system as a configuration user and choose the following navigation path:

| Transaction code | CRMC_IC_AUIADDR                                                                                                    |
|------------------|----------------------------------------------------------------------------------------------------|
| SAP IMG Menu     | Service $\rightarrow$ Interaction Center WebClient $\rightarrow$ Agent Inbox $\rightarrow$ Settings for Asynchronous Inbound Processing $\rightarrow$ Define Receiving E-Mail Addresses/Fax Numbers |

2. On the Change View "Define Receiving E-Mail Addresses/Fax Numbers": Overview screen, choose New Entries and maintain the following entries:

| Address/Number                                               | Description |
|--------------------------------------------------------------|-------------|
| SERVICE@ <domain> for example, 520.XXX.R3.SAP-AG.DE</domain> | Service     |

3. Save your settings.

# 3.6.3 Maintaining Inbound Processing

### Purpose

In this step you specify details for inbound e-mail processing.

### Procedure

1. Log on to the SAP S/4HANA system as a configuration user and choose the following navigation path:

| Transaction code | SCOT                                                                                            |
|------------------|-------------------------------------------------------------------------------------------------|
| SAP Menu         | Tools $\rightarrow$ Business Communication $\rightarrow$ Communication $\rightarrow$ SAPconnect |

2. On the SAP screen, navigate to Business Communication Administration  $\rightarrow$  Settings  $\rightarrow$  SMTP Connection  $\rightarrow$ Inbound Messages  $\rightarrow$  Inbound Processing and verify that the following entries exist. If they should be missing, maintain them:

| Communication<br>Type | Recipient Ad-<br>dress | Document Class | Exit Name                 | Call Order |
|-----------------------|------------------------|----------------|---------------------------|------------|
| Internet Mail         | *                      | ICS            | CL_RMPS_PRO_MIME_HANDLING | 1          |

| Communication<br>Type | Recipient Ad-<br>dress | Document Class | Exit Name             | Call Order |
|-----------------------|------------------------|----------------|-----------------------|------------|
| Internet Mail         | *                      | ICS            | CL_RMPS_INCOMING_MAIL | 2          |
| Internet Mail         | *                      | ICS            | CL_APPOINTMENT_REPLY  | 3          |

# 3.6.4 Maintaining Recipient Distribution

### Purpose

In this step you define the recipient determination for incoming e-mails.

## Procedure

1. Log on to the SAP S/4HANA system as a configuration user and choose the following navigation path:

| Transaction code | S028                                                                                                    |
|------------------|----------------------------------------------------------------------------------------------------|
| SAP Menu         | Service $\rightarrow$ Interaction Center $\rightarrow$ E-Mail Response Management System $\rightarrow$ Settings $\rightarrow$ Maintain Recipient Distribution |

- 2. On the Inbound Distribution: Settings for Recipient Determination screen, choose Insert Line (F7).
- 3. In the *Recipient* field, maintain the e-mail address, for example, SERVICE@520.XXX.R3.SAP-AG.DE.
- 4. Open the value help for the *New recipient* field.
- 5. In the Selection dialog box, choose SAP object instance and choose Continue.
- 6. On the *Choose Object Type* dialog box, select *ERMS* support 2 and choose *Continue*.
- 7. On the *Find ERMSSUPRT2* dialog box, open the value help and as *ReceiverAddress* maintain a valid e-mail address, for example, **Service (SERVICE@<DOMAIN>)**.
- 8. Save your settings.

# 3.6.5 Defining Receiving E-Mail Settings

## Purpose

Define settings for the receiving e-mail addresses. The settings include the workflow priority of the work item created, and optionally further settings.

## Procedure

1. Log on to the SAP S/4HANA system as a configuration user and choose the following navigation path:

| Transaction code | CRMC_IC_AUIGNADR                                                                                                    |
|------------------|----------------------------------------------------------------------------------------------------|
| SAP IMG Menu     | Service $\rightarrow$ Interaction Center WebClient $\rightarrow$ Agent Inbox $\rightarrow$ Settings for Asynchronous Inbound Processing $\rightarrow$ Define Receiving E-Mail/Fax Settings |

2. On the *Change View "Define E-Mail/Fax Settings": Overview* screen, choose *New Entries* and maintain the following entries:

| Field name        | User action and values                                       |
|-------------------|--------------------------------------------------------------|
| Address / Number  | SERVICE@ <domain> for example, 520.XXX.R3.SAP-AG.DE</domain> |
| Comm. Method      | INT                                                          |
| Workflow Priority | 4 High                                                       |

3. Save your settings.

### Result

You have defined your receiving e-mail settings.

# 3.6.6 Activating E-mail Editor Services

### Purpose

Activate the services which are necessary to edit e-mails.

### Procedure

1. Log on to the SAP S/4HANA system as a configuration user and choose the following navigation path:

| Transaction code | SICF                                                                                                    |
|------------------|----------------------------------------------------------------------------------------------------|
| SAP Menu         | Tools $\rightarrow$ Administration $\rightarrow$ Administration $\rightarrow$ Network $\rightarrow$ HTTP Service Hierarchy Maintenance |

- 2. Choose Execute (F8).
- 3. On the Define Services screen, in the Virtual Hosts / Services area, navigate to the following services and via right mouse-click choose Activate for them:
  - o /default\_host/sap/public/bc/ui5\_ui5
  - o /default\_host/sap/bc/bsp/sap/bsp\_crm\_rtemce

# 3.7 Routing and Dispatching Rules

In the following chapters you find sample settings to route incoming e-mails and to dispatch service requests based on rules.

The first option is the default routing of incoming e-mails to a default organizational unit, for example, 1st Level Support. The employees assigned to this organizational unit will find the e-mails in the inbox, for example, by searching for open items assigned to their organizational unit.

The second option is a specific rule (or set of rules) to dispatch a service request to organizational units and/or service employees based on diverse parameters. This rule, or rule set, can be triggered by the service agent manually when choosing the *Dispatch* option in the service request.

#### i Note

If you want to define a set of rules, define all relevant rules individually. Then for the relevant rule policy, in the *Actions* assignment block, add the *Invoke Policy* action and assign the subordinate rule to the rule policy. Repeat this for all rules you want to assign to the superordinate rule policy.

# 3.7.1 E-Mail Routing

# 3.7.1.1 Defining Rule for Routing of Incoming E-Mail

#### **Purpose**

In this activity you create a rule to route incoming e-mails to a specific organizational unit, in the example below, to the 1st Level Support organizational unit. The employees of the service team can pick up the e-mails in the agent inbox.

#### Prerequisites

The organizational unit which should receive the incoming e-mails has been defined.

The incoming e-mail addresses have been defined.

### Procedure

1. Sign in to the SAP S/4HANA system as a Customer Service Manager (standard business role SAP\_BR\_CUSTOMER\_SERVICE\_MGR) and choose the following navigation path:

|    | SAP Fiori Launchpad           | Operations → Create Rule Policy     |
|----|-------------------------------|-------------------------------------|
| 2. | On the New Rule Policy dialog | box, maintain the following values: |
|    | Field Name                    | User Action and Values              |
|    | Context                       | E-Mail Response Management System   |
|    | Rule Policy                   | YBP MAIL RSP                        |

- 3. Choose Ok.
- 4. In the *Policy* area, select the *Active* entry.
- 5. In the Policy Variant Details area, as Description maintain BP Default E-Mail Routing.
- 6. In the *Policy* area, select the *Draft Rules* entry and choose *Subnode*.

7. Maintain the following values:

| Field name                           | User action and values    |
|--------------------------------------|---------------------------|
| Assignment block Rule Folder Details |                           |
| Name                                 | YBP_MAIL_RSP              |
| Description                          | BP Default E-Mail Routing |
|                                      |                           |

- 8. In the Policy area, keep the existing selection and choose Subnode to maintain the rule details.
- 9. Maintain the following values:

| Field name                  | User Action and Values      |                                                                              |                                                                         |
|-----------------------------|-----------------------------|------------------------------------------------------------------------------|-------------------------------------------------------------------------|
| Assignment block Rule Deta  | ails                        |                                                                              |                                                                         |
| Name                        | Route E-Mail                |                                                                              |                                                                         |
| Description                 | Routing for E-Mail          |                                                                              |                                                                         |
| Assignment block Condition  | <b>ns.</b> Choose Add Entry |                                                                              |                                                                         |
| Match                       | Attribute                   | Operator                                                                     | Value                                                                   |
| lf                          | E-Mail Original Recipient   | Contains                                                                     | SERVICE@ <domain> for ex-<br/>ample, 520.XXX.R3.SAP-<br/>AG.DE</domain> |
| Assignment block Actions: C | hoose Add Entry             |                                                                              |                                                                         |
| Actions                     | Name                        | Value                                                                        | Description                                                             |
| ⊽ 🔂                         | Actions/Parameters          |                                                                              |                                                                         |
| ⊽ 🕸                         | Route EMail                 |                                                                              |                                                                         |
|                             | Organizational Object       | <o xxxxxxxx=""> (search the relevant organizational unit via value help)</o> | 1st Level Support                                                       |

10. In the Policy assignment block, choose Release Draft Rules and Save.

# 3.7.1.2 Adjusting Service Manager Profile

#### Purpose

Service manager profiles determine which services and related properties are executed or performed, and in what sequence, when called by the service manager. In this step, for the RE\_RULE\_EXEC service in the DEFAULT service manager profile, you maintain the rule policy name that you have created in the previous step.

#### i Note

If you want to add new services and properties, or remove existing services, copy the DEFAULT profile and customize your own service manager profile according to your needs.

### Procedure

1. Log on to the SAP S/4HANA system as a configuration user and choose the following navigation path:

| Transaction code | SPRO                                                                                                    |
|------------------|----------------------------------------------------------------------------------------------------|
| SAP IMG Menu     | Service $\rightarrow$ E-Mail Response Management System $\rightarrow$ Service Manager $\rightarrow$ Define Service Manager Profiles |

- 2. On the Change View "Define Service Manager Profiles": Overview screen, select the DEFAULT service manager profile, and in the Dialog Structure navigate to Directly Called Services.
- 3. On the *Change View "Directly Called Services": Overview* screen, select the *RE\_RULE\_EXEC* entry, and in the *Dialog Structure* navigate to *Properties*.
- 4. On the *Change View "Properties": Overview* screen, for the *POLICY* property ID, maintain **the following entry:**

| Property ID | Property Value |
|-------------|----------------|
| POLICY      | YBP_MAIL_RSP   |

5. Save your settings.

# 3.7.1.3 Assigning Service Manager Profile

### Purpose

In this activity you assign the DEFAULT service manager profile to the incoming e-mail addresses.

1. Log on to the SAP S/4HANA system as a configuration user and choose the following navigation path:

| Transaction code | SPRO                                                                                                    |
|------------------|----------------------------------------------------------------------------------------------------|
| SAP IMG Menu     | Service $\rightarrow$ E-Mail Response Management System $\rightarrow$ Service Manager $\rightarrow$ Assign Service Manager Profiles |

2. On the *Change View "Assign Service Manager Profiles": Overview* screen, choose *New Entries* and maintain the following entries:

| Address/ Number                                                       | Object ID                    | Service Mgr Profile |
|-----------------------------------------------------------------------|------------------------------|---------------------|
| SERVICE@ <domain> for<br/>example, 520.XXX.R3.SAP-<br/>AG.DE</domain> | 207915 (ERMS rule execution) | DEFAULT             |

3. Save your settings.

# 3.7.1.4 Generating Rule for Routing of Incoming E-Mail

### Purpose

In this activity you execute a program that generates the rule for routing of incoming e-mail.

i Note

In the following procedure it is described how to generate the rule for the previously created rule policy YBP\_MAIL\_RSP. If you have created rule policies with different IDs, generate the rules for these policies accordingly.

### Procedure

1. Log on to the SAP S/4HANA system as a configuration user and choose the following navigation path:

| Transaction code | SE38                                                                                   |
|------------------|----------------------------------------------------------------------------------------|
| SAP Menu         | Tools $\rightarrow$ ABAP Workbench $\rightarrow$ Development $\rightarrow$ ABAP Editor |

2. On the ABAP Editor: Initial Screen screen, in the Program field maintain CRM\_ERMS\_REGEN\_RULES.

3. Choose Execute (F8).

4. On the Regenerate Rules screen, maintain the following entries:

| Field name                     | Value        |
|--------------------------------|--------------|
| Context                        | ERMS         |
| Policy                         | YBP_MAIL_RSP |
| Regenerate Only Active Version | Selected     |
| Verbose                        | Selected     |
|                                |              |

<sup>5.</sup> Choose Execute (F8).

# 3.7.2 Service Request Dispatching

# 3.7.2.1 Defining Dispatching Rule for Service Request

#### Use

In this activity you create the rules that are used for the dispatching of service requests by using the *Dispatch* button in the service request.

#### i Note

Since we cannot predict which transactions and parameters are available in the customer system, the sample rule described below is very simple: Whenever the *Dispatch* option is chosen in a service request of type SRVR, the employee responsible is removed and the 2nd Level Support organizational unit is maintained as responsible service organization. Decide based on your requirements and available data whether to define more refined rules.

### Prerequisites

The organizational unit to which the service requests should be assigned has been defined.

1. Sign in to the SAP S/4HANA system as a Customer Service Manager (standard business role SAP\_BR\_CUSTOMER\_SERVICE\_MGR) and choose the following navigation path:

| SAP Fiori Launchpad | Operations → Create Rule Policy |  |
|---------------------|---------------------------------|--|
|---------------------|---------------------------------|--|

2. On the New Rule Policy dialog box, maintain the following values:

| Field name  | User action and values                |
|-------------|---------------------------------------|
| Context     | Service Request Management            |
| Rule Policy | <ybp_servr_routin></ybp_servr_routin> |

3. Choose Ok.

4. In the *Policy* area, select the *Active* entry.

5. In the Policy Variant Details area, as Description maintain BP Service Request Dispatching.

6. In the *Policy* area, select the *Draft Rules* entry and choose *Subnode*.

7. Maintain the following values:

| Field name                           | User action and values         |  |
|--------------------------------------|--------------------------------|--|
| Assignment block Rule Folder Details |                                |  |
| Name                                 | YBP_SERVR_ROUTIN               |  |
| Description                          | BP Service Request Dispatching |  |

8. In the *Policy* area, keep the existing selection and choose *Subnode*.

9. Maintain the following values:

| Field name                                       | User action and values         |          |                 |
|--------------------------------------------------|--------------------------------|----------|-----------------|
| Assignment block Rule Details                    |                                |          |                 |
| Name                                             | YBP_SERVR_ROUTIN               |          |                 |
| Description                                      | BP Service Request Dispatching |          |                 |
| Assignment block Conditions                      |                                |          |                 |
| Match                                            | Attribute                      | Operator | Value           |
| lf                                               | Transaction Type               | Equals   | Service Request |
| Assignment block Actions: Choose Add Entry twice |                                |          |                 |
| Actions                                          | Name                           | Value    | Description     |
| ⊽ 🔁                                              | Actions/Parameters             |          |                 |

| Field name | User action and values |                                |                                      |
|------------|------------------------|--------------------------------|--------------------------------------|
| ⊽ 🕸        | Delete partner         |                                |                                      |
|            | Partner Function       | 00000014: Employee Responsible | Auto Suggest Knowledge Arti-<br>cles |
|            | Condition              | If not in Org. Unit            |                                      |
| ⊽ 🕸        | Route to group         |                                |                                      |
|            | Group                  | 0:500000XX                     | 2nd Level Support                    |

10. In the Policy assignment block, choose Release Draft Rules and Save.

#### Result

You have defined a new rule for dispatching a service request to the relevant organization.

# 3.7.2.2 Defining Service Manager Profile for Service Request Dispatch

### Purpose

Service manager profiles determine which services and related properties are executed or performed, and in what sequence, when they are called by the service manager.

In the ERMS context, the service manager is integrated with business workflow.

The policy name assigned in the service manager profile must be the same as you created in the *Defining Dispatching Rule* chapter.

### Procedure

1. Log on to the SAP S/4HANA system as a configuration user and choose the following navigation path:

Transaction code SPRO

#### SAP IMG Menu

2. On the Change View "Define Service Manager Profiles": Overview screen, select the SAP\_SRQMROUTING (SAP Service Request Routing) profile and choose Copy As... (F6).

3. On the *Change View "Define Service Manager Profiles": Details of Selected Set* screen, maintain the following values, then choose *Enter*:

| Field           | Value                      |
|-----------------|----------------------------|
| Srv Mgr Profile | YBP_SERVR_ROUTIN           |
| Description     | BP Service Request Routing |

4. On the Specify object to be copied dialog box, choose copy all.

5. On the *Information* dialog box, choose *Continue* (*Enter*).

6. On the *Change View "Define Service Manager Profiles: Overview* screen, select the YBP\_SERVR\_ROUTIN entry, and in the *Dialog Structure* navigate to *Directly Called Services*.

7. On the *Change View "Directly Called Services": Details* screen, make sure that the Service ID: SRV\_REQ\_RULE\_EXE is displayed. Then in the *Dialog Structure* navigate to *Properties*.

8. On the Change View "Properties": Overview screen, maintain the following values:

#### Properties

| Property ID | Property Value   |
|-------------|------------------|
| CONTEXT     | SERVICEREQUEST   |
| POLICY      | YBP_SERVR_ROUTIN |

9. Save your settings.

#### Result

You have created a service manager profile for dispatching.

# 3.7.2.3 Assigning Service Manager Profile to Transaction Type

### Purpose

1. Assign the service manager profile to the service request transaction type.

## Procedure

2. Log on to the SAP S/4HANA system as a configuration user and choose the following navigation path:

| Transaction code                 | SPRO                                                                                                    |
|----------------------------------|----------------------------------------------------------------------------------------------------|
| SAP IMG Menu                     | Service $\rightarrow$ Transactions $\rightarrow$ Additional Settings $\rightarrow$ Assign Dispatching Rule Profile to Transaction Types |
| 3. On the Change View "Assign Se | rvice Manager Profiles": Overview screen, maintain the following entries:                                                               |
| Transaction Type                 | Service Mgr Profile                                                                                                    |
| SRVR                             | YBP_SERVR_ROUTIN                                                                                                    |
|                                  |                                                                                                    |

4. Save your settings.

# 3.8 Outbound E-Mail Settings

# 3.8.1 Setting Up Background Job for E-Mails

# Purpose

In this activity you define a background job for the RSCONNO1 report to send out e-mails.

1. Log on to the SAP S/4HANA system as a configuration user and choose the following transaction code:

| Transaction code                                                                         | SM36                                                                                  |  |
|------------------------------------------------------------------------------------------|---------------------------------------------------------------------------------------|--|
| SAP Menu                                                                                 | Tools $\rightarrow$ CCMS $\rightarrow$ Background Processing $\rightarrow$ Define Job |  |
| 2. On the Define Background Job screen, choose Job Wizard.                               |                                                                                       |  |
| 3. On the <i>Create a job</i> dialog box, choose <i>Continue</i> .                       |                                                                                       |  |
| 4. On the General job information screen, maintain the following values:                 |                                                                                       |  |
| Field name                                                                               | Value                                                                                 |  |
| Job Name                                                                                 | YBP_EMAIL_SEND_520                                                                    |  |
| 5. Choose Continue.                                                                      |                                                                                       |  |
| 6. On the Job definition: Job step screen, choose ABAP program step and Continue.        |                                                                                       |  |
| 7. On the ABAP program step screen, maintain the following values, then choose Continue: |                                                                                       |  |
| Field name                                                                               | Value                                                                                 |  |
| ABAP program name                                                                        | RSCONN01                                                                              |  |

| ish) |
|------|
|      |

8. On the *Multi-step option* screen, choose *Continue* without adding additional steps.

9. On the Spool List Recipient screen, choose Continue.

10. On the Job definition: Start conditions screen, as start condition specify Date/Time, then choose Continue.

11. On the *Def inition of start at date/time* screen, maintain a *Scheduled start* date and time, for example, today's date with a time in the future.

12. In the Periodic jobs screen area, choose the Period option, then choose Continue.

- 13. On the Period definition screen, choose None of the above.
- 14. Choose the Other Periods option.
- 15. On the Other Period Definition dialog box, maintain 5 minute (s), then choose Create.
- 16. Back on the *Period definition* screen, choose *Continue*.
- 17. On the Set job screen, check your entries and then choose Complete.

## Result

The system sends out queued e-mails automatically every 5 minutes.

# 3.8.2 Defining Outgoing E-Mail Address Group

### Purpose

In this activity you define the e-mail address group for outgoing e-mails in the Interaction Center.

## Procedure

1. Log on to the SAP S/4HANA system as a configuration user choose the following navigation path:

| Transaction code | SPRO                                                                                                    |
|------------------|----------------------------------------------------------------------------------------------------|
| SAP IMG Menu     | Service $\rightarrow$ Interaction Center WebClient $\rightarrow$ Basic Functions $\rightarrow$ Communication Channels $\rightarrow$ Define Outgoing E-Mail Address Groups |

2. On the *Change View "Define Outgoing E-Mail Address Groups": Overview* screen, choose *New Entries* and maintain the following entries:

| Field name    | User action and values                                       |
|---------------|--------------------------------------------------------------|
| Address Group | Address/Number                                               |
| YBP_EMAIL_SRV | SERVICE@ <domain> for example, 520.XXX.R3.SAP-AG.DE</domain> |

3. Save your settings.

### $\mathbf{i}$ Note

To identify the correct domain, call transaction SCOT, and from the menu, choose Settings Default Domain .

#### i Note

Check SAP Note 455140 Central Information for correct format of domain (for example: Internal SAP Germany server: 577.QRU.R3.SAP-AG.DE) (577  $\rightarrow$  System client; QRU  $\rightarrow$  System ID).

# 3.8.3 Maintaining Attribute Contexts for Mail Forms

### **Purpose**

So that you can insert a service request tracking attribute in an e-mail form, first maintain the structures for the ERMS (Email Response Management) attribute context. In the procedure below all standard structures are defined. For the service request tracking attribute at least the structure CRMS\_ERMS\_SCENARIO\_FIELDS with field SERVICE\_REQ\_TRACKING\_TEXT must be defined.

### Procedure

1. Log on to the SAP S/4HANA system as a configuration user choose the following navigation path:

| Transaction code | SPRO                                                                                                    |
|------------------|----------------------------------------------------------------------------------------------------|
| SAP IMG Menu     | Service $\rightarrow$ Interaction Center WebClient $\rightarrow$ Basic Functions $\rightarrow$ Communication Channels $\rightarrow$ Maintain Attribute Contexts for Mail Forms |

2. On the *Change View "Attribute Contexts": Overview* screen, select the *ERMS* attribute context. Then in the *Dialog Structure* navigate to *Structure*.

3. On the Change View "Structure": Overview screen, choose New Entries and maintain the following entries:

| Structure Name            | All Fields |
|---------------------------|------------|
| CRMS_ERMS_AGENT_DATA      | X          |
| CRMS_ERMS_ESC_FIELDS      | X          |
| CRMS_ERMS_SCENARIO_FIELDS | X          |
| CRMS_ERMS_SR_ACCOUNT      | X          |
| CRMS_ERMS_SR_STKT         | X          |

4. Save your settings.

# 3.8.4 Creating Standard E-Mail Template

### Purpose

In this activity you create a sample e-mail template. Templates are used by the helpdesk agents to provide standardized answers.

#### Procedure

#### 1.

Sign in to the SAP S/4HANA system as a Customer Service Manager (standard business role SAP\_BR\_CUSTOMER\_SERVICE\_MGR) and choose the following navigation path:

| SAP Fiori Launchpad             | Operations → Create E-Mail Template                        |
|---------------------------------|------------------------------------------------------------|
| 2. On the Mail Form: New screen | , in the General Data area maintain the following entries: |
| Field name                      | User action and values                                     |
| ID                              | YBP_REQUEST                                                |
| Description                     | BP E-Mail Service Request                                  |
| Subject                         | Your Request                                               |
| Language                        | Original: English                                          |
| Usage                           | Internet Mail (HTML)                                       |
| Attribute Context               | Email Response Management                                  |

3. In the Text Element area, maintain a default text for the e-mail template, for example:

Dear Customer,

thank you for contacting our service desk.

Best regards,

#### Your company's signature

4. Place the cursor at the bottom of the text area and choose Attribute.

5. On the Insert Attributes dialog box, select Attribute Category: Additional Attributes.

6. Select the Service Request Tracking Text attribute and choose Insert.

7. Save your settings.

### Result

You have created a sample e-mail template. If you use this e-mail template to reply to an e-mail with reference to a service request, the service request ID will be inserted automatically in the outgoing e-mail.

# 3.8.5 Defining Standard Response Group

#### **Purpose**

Define a standard response group with templates that can be used by agents when sending e-mails. For the SAP Best Practices content, we describe how to create one pre-defined e-mail form. If you define several e-mail forms and want to offer them as standard responses, copy the YBP\_RESP\_GRP entry described below and assign the other e-mail forms to it as well.

### Procedure

1. Log on to the SAP S/4HANA system as a configuration user and choose the following navigation path:

| Transaction code | SPRO                                                                                                    |
|------------------|----------------------------------------------------------------------------------------------------|
| SAP IMG Menu     | Service $\rightarrow$ Interaction Center WebClient $\rightarrow$ Basic Functions $\rightarrow$ Communication Channels $\rightarrow$ Define Standard Response Groups |

2. On the *Change View "Define Standard Response Groups": Overview* screen, choose *New Entries* and maintain the following values:

| Std Response Group | Form Name                                                                   |
|--------------------|-----------------------------------------------------------------------------|
| YBP_RESP_GRP       | YBP_REQUEST (the name of the form you created in the previ-<br>ous chapter) |

3. Save your settings.

### Result

A new standard response group YBP\_RESP\_GRP has been created and can be assigned to the proper e-mail profile. The responses appear in the e-mail screen of the helpdesk agent.

# 3.8.6 Defining E-Mail Profile

# Purpose

Define the e-mail profile for sending out e-mails.

## Procedure

1. Log on to the SAP S/4HANA system as a configuration user and choose the following navigation path:

| Transaction code | SPRO                                                                                                    |
|------------------|----------------------------------------------------------------------------------------------------|
| SAP IMG Menu     | Service $\rightarrow$ Interaction Center WebClient $\rightarrow$ Basic Functions $\rightarrow$ Communication Channels $\rightarrow$ Define E-Mail Profiles |

2. On the *Change View "Define E-Mail Profiles": Overview* screen, choose *New Entries* and maintain the following entries:

| Field name               | User action and values                                   |
|--------------------------|----------------------------------------------------------|
| Profile ID               | YBP_EMAIL_SRV                                            |
| Description              | BP E-Mail Profile Service                                |
| Outgoing Addr. Group     | YBP_EMAIL_SRV                                            |
| Customer Address         | All                                                      |
| Contact Person Address   | Default                                                  |
| Contact Relation Address | None                                                     |
| Attachment Maximum Size  | 600000                                                   |
| X-Mailer                 | SAP IC WEB CLIENT V1.0                                   |
| MIME Version             | 1.0                                                      |
| Reply To Address         | SERVICE@ <domain> example, 520.XXX.R3.SAP-AG.DE</domain> |
| Errors To Address        | SERVICE@ <domain> example, 520.XXX.R3.SAP-AG.DE</domain> |
| Comments                 | Leave empty                                              |
| Print Form Name          | CRM_IC_APPL_MAIL_SIMPLE                                  |
| Std Response Group       | YBP_RESP_GRP                                             |
| Tracking Text Form       | YBP_REQUEST                                              |

| Field name             | User action and values |
|------------------------|------------------------|
| Disp. HTML Mail        | Enabled                |
| Tracking Text on Reply | Selected               |
| Failure Notification   | Selected               |
| Show Info Messages     | Selected               |
| Success Notification   | Not selected           |

3. Save your settings.

# 3.8.7 Assigning E-Mail Profile to Business Role

## Purpose

In this activity you assign the e-mail profile created above to the relevant business role. Per default we assume that you use the SAP standard business role **s4c\_srv\_icag (service ic Agent)** role. If you have created your own business role, assign the e-mail profile to your own business role.

### Procedure

1. Log on to the SAP S/4HANA system as a configuration user and choose the following navigation path:

| Transaction code | SPRO                                                     |
|------------------|----------------------------------------------------------|
| SAP IMG Menu     | Service UI Framework Business Roles Define Business Role |

2. On the *Change View "Define Business Roles": Overview* screen, select the *S4C\_SRV\_ICAG* business role and in the Dialog Structure navigate to *Assign Function Profiles*.

3. On the Change View "Assign Function Profiles": Overview screen, maintain the following entries:

| Function Profile ID | Profile Value | Description |
|---------------------|---------------|-------------|
| EMAIL               | YBP_EMAIL_SRV | E-Mail      |

4. Save your settings.

# 3.9 Agent Inbox Settings

# 3.9.1 Updating Inbox Index

### Purpose

In this activity you update the index for Inbox-specific searches.

## Procedure

1. Log on to the SAP S/4HANA system as a configuration user and choose the following navigation path:

| Transaction code | CRM_IC_INDEX_LOAD                                                                                                    |
|------------------|----------------------------------------------------------------------------------------------------|
| SAP Menu         | Service $\rightarrow$ Interaction Center $\rightarrow$ Interaction Center WebClient $\rightarrow$ Administration $\rightarrow$ Agent Inbox $\rightarrow$ Process Data for Inbox-Specific Searches |

2. On the *Process Data for Inbox-Specific Searches* screen, in the *Inbox Item Type* drop-down list box, select the available entries one after the other.

3. Per selected inbox item type, different categories are displayed.

4. If the status for the relevant categories is *Not Started*, select these categories one after the other and choose *Update*.

5. On the Load Work Item Data for Accelerated Search screen, keep the system default values and choose Execute (F8).

6. Navigate *Back* to the *Process Data for Inbox-Specific Searches* screen and repeat the report execution for all relevant categories.

# 3.9.2 Defining Recipient Profile

# Purpose

You use the recipient profile in the agent inbox to define the recipients to which documents can be forwarded to. The values defined will be available in a drop-down list. Recipients can be, for example, responsible employees or service organizational units.

#### Procedure

1. Log on to the SAP S/4HANA system as a configuration user and choose the following navigation path:

| Transaction code | CRMC_IC_AUI_FWD                                                                                                    |
|------------------|----------------------------------------------------------------------------------------------------|
| SAP Menu         | Service $\rightarrow$ Interaction Center $\rightarrow$ Interaction Center WebClient $\rightarrow$ Administration $\rightarrow$ Agent Inbox $\rightarrow$ Forwarding $\rightarrow$ Define Recipient Profile for Forwarding |

2. On the *Change View "Define Recipient Profile for Forwarding": Overview* screen, choose *New Entries* and maintain the following entries:

| Field name   | Value                                                                                                    |
|--------------|----------------------------------------------------------------------------------------------------|
| Forward To   | YBP_01                                                                                                    |
| Receiving BP | Select the proper business partner number (for example, INT_CNT Interaction Center - ID of organizational unit <i>Interaction Center</i> ) |
| Description  | enter a description (for example, Interaction Center)                                                                                      |

3. Save your settings.

# 3.9.3 Assigning Recipient Profile

# Purpose

In this activity you assign the recipient profile to an inbox profile.

# Prerequisite

Per default you use the pre-delivered business role S4C\_SRV\_ICAG (Service IC Agent). To check which inbox profile is assigned to this business role, or to another business role you want to use instead, navigate to the following SAP IMG Menu: Service  $\rightarrow$  UI Framework  $\rightarrow$  Business Roles  $\rightarrow$  Define Business Role.

In the Change View: "Define Business Roles": Overview screen, select the relevant business role, and in the Dialog Structure choose Assign Function Profiles.

Remember the profile value assigned to the IC\_INBOX function profile ID, for example, DEFAULT - 2, and use it in the following procedure.

### Procedure

1. Log on to the SAP S/4HANA system as a configuration user and choose the following navigation path:

| Transaction code | CRMC_IC_AUI_PRO_FWD                                                                                                    |
|------------------|----------------------------------------------------------------------------------------------------|
| SAP Menu         | Service $\rightarrow$ Interaction Center $\rightarrow$ Interaction Center WebClient $\rightarrow$ Administration $\rightarrow$ Agent Inbox $\rightarrow$ Forwarding $\rightarrow$ Assign Recipient Profile for Forwarding To Inbox Profile |

2. On the *Change View "Assign Recipient Profile for Forwarding to Inbox Profile"* screen, maintain the following entries:

| Field name    | Value                                                                                                    |
|---------------|----------------------------------------------------------------------------------------------------|
| Inbox Profile | <b>DEFAULT - 2 (Default settings with E-Mail)</b> (or the profile you use in the relevant business role) |
| Forward To    | YBP_01                                                                                                   |
| Description   | <taken automatically="" definition="" from="" the=""></taken>                                            |
| Sort          | 10                                                                                                    |

3. Save your settings.

### Result

If you select a transaction in the Inbox and choose **Forward** Interaction Center, the system updates the service organization in the transaction to *Interaction Center*.

# 3.9.4 Defining Quick Search

### Purpose

In this activity you create a quick search for the Inbox that you can then assign to an inbox profile. The quick search contains predefined search parameters so that service desk agents do not have to maintain these search parameters manually anymore. You can define multiple quick searches for an inbox profile.

### Procedure

1. Log on to the SAP S/4HANA system as a configuration user and choose the following navigation path:

| Transaction code | CRMC_IC_AUI_QUICKS                                                                                                    |
|------------------|----------------------------------------------------------------------------------------------------|
| SAP Menu         | Service $\rightarrow$ Interaction Center $\rightarrow$ Interaction Center WebClient $\rightarrow$ Administration $\rightarrow$ Agent Inbox |
|                  | → Define Quick Searches                                                                                                    |

2. On the *Change View "Define Quick Searches": Details* screen, choose *New Entries* and maintain the following entries:

| Field name   | Value                 |
|--------------|-----------------------|
| Quick Search | 0001                  |
| Description  | My Group's Open Items |
| Assigned To  | My Groups             |
| Status       | 0004 (Not Completed)  |
|              |                       |

3. Save your settings.

# 3.9.5 Assigning Quick Search to Inbox Profile

## Purpose

In this step you assign the quick search that you defined in the previous step to an inbox profile.

1. Log on to the SAP S/4HANA system as a configuration user and choose the following navigation path:

| Transaction code | SPRO                                                                                                    |
|------------------|----------------------------------------------------------------------------------------------------|
| SAP IMG Menu     | Service $\rightarrow$ Interaction Center WebClient $\rightarrow$ Agent Inbox $\rightarrow$ Define Inbox Profiles |

2. On the Change View "Define Inbox Profiles": Overview screen, select the DEFAULT - 2 (Default settings with E-Mail) inbox profile, and in the Dialog Structure navigate to Assign Quick Searches.

3. On the Change View "Assign Quick Searches": Overview screen, choose New Entries.

4. On the New Entries: Overview of Added Entries screen, maintain the following values:

| Field name           | User action and values                                                                                               |
|----------------------|----------------------------------------------------------------------------------------------------|
| Quick Search         | 0001                                                                                                    |
| Description          | My Group's Open Items                                                                                                |
| Sort                 | 01                                                                                                    |
| Default Quick Search | Select this option; if you assign more than one quick search, select it for only one of the assigned quick searches. |

5. If you have created more than one quick search, assign all relevant quick searches to the inbox profile.

6. Save your settings.

# 3.10 Equipment Settings for Account Identification

### Purpose

If you want to identify a piece of equipment during account identification, the equipment must be assigned to the appropriate account. The procedure below describes how to assign an existing account to an existing piece of equipment. The equipment you use has either been created automatically as part of the SAP Best Practices content, or you have created it manually.

#### i Note

For manual creation of equipment, refer to the Create Plant Maintenance Master Data (3U3) master data script.

1. Log on to the SAP S/4HANA system as a configuration user and choose the following navigation path:

| Transaction code | IEO2                                                                                                    |
|------------------|----------------------------------------------------------------------------------------------------|
| SAP Menu         | Logistics $\rightarrow$ Plant Maintenance $\rightarrow$ Management of Technical Objects $\rightarrow$ Equipment $\rightarrow$ Change |

2. On the *Change Equipment: Initial* screen, in the *Equipment* field, search for an existing piece of equipment via value help. For example, search with *Equipment by equipment list* and enter the search criterion *Equipment category: S (Customer Equipment)*. If the SAP Best Practices content has been activated, you should find a piece of equipment called *Printer Professional ABC*.

3. On the Change Equipment: Initial screen, enter the equipment ID and then choose Enter.

4. On the Change Equipment: General Data screen, navigate to the Customer data tab page.

5. In the *Partners* screen area, maintain the following entries:

| Field name | User action and values                                                        |  |
|------------|-------------------------------------------------------------------------------|--|
| Funct      | Sold-To Party                                                                 |  |
| Partner    | Business Partner (Account) ID, for example, 17100001 (Domestic US Customer 1) |  |

6. Save your entries.

### Result

In the Interaction Center, after having identified and confirmed the account, you can find the assigned equipment in the *Account Identification* view.

# 3.11 Service and Response Profiles

# 3.11.1 Create Service Profiles

### Purpose

A service profile defines the period in which the services that were defined in the service contract can be carried out. In this procedure, you create two sample service profiles (5x10 and 7x24) that you can use when creating service products.

1. Log on to the SAP S/4HANA system as a configuration user and choose the following navigation path:

| Transaction code | CRMD_SERV_SLA                                                      |
|------------------|--------------------------------------------------------------------|
| SAP Menu         | Service Service Processes Maintain Availability and Response Times |

2. On the Display View "Service Profile": Overview screen, choose Display Change (Ctrl+F1) ].

3. On the Change View "Service Profile": Overview screen, choose New Entries and maintain the following entries:

| Field Name  | User Action and Values |
|-------------|------------------------|
| Serv Prof.  | 5x10                   |
| Description | Mo-Fr: 7-17 h          |

4. Choose Enter.

5. To maintain availability times for the newly created service profile, choose the Availability Times button (right column).

6. On the Availability Times for Schema screen, maintain the following entries:

| Field Name       | User Action and Values                   |
|------------------|------------------------------------------|
| Rule             | Weekly periodic Availability Times       |
| Week Rule        | Every week on                            |
|                  | Select Mo, Tu, We, Th and Fr.            |
|                  | For each of the selected days, maintain: |
|                  | From 07:00 - 17:00 Hrs                   |
| Exceptions       | Not on non-working days                  |
| Factory Calendar | International                            |

7. Choose Copy.

8. Save your settings, then choose *Back*.

9. To create a second service profile, on the *Change View "Service Profile": Overview* screen choose *New Entries* and maintain the following entries:

| User Action and Values |
|------------------------|
| 7x24                   |
| Mo-Su: 0-24 h          |
|                        |

10. Choose Enter.

11. To maintain availability times for the newly created service profile, choose the Availability Times button (right column).

12. On the Availability Times for Schema screen, maintain the following entries:

| Field Name                | User Action and Values                 |  |
|---------------------------|----------------------------------------|--|
| Rule                      | Daily periodic Availability Times      |  |
| Daily                     | All: 1 Days                            |  |
|                           | From: 00:00 To 24:00 (Central Europe). |  |
| Exceptions                | No exceptions                          |  |
| All Days Are Working Days | Selected                               |  |
|                           |                                        |  |

13. Choose Copy.

14. Save your settings.

# 3.11.2 Create Response Profiles

#### Purpose

A response profile defines the response time of the technician, in other words, the time by which the technician must start the service laid down in the service transaction item as well as the period in which the service must be completed. In this procedure, you create two sample response profiles (First and Standard) that you can use when creating service products.

## Procedure

1. Log on to the SAP S/4HANA system as a configuration user and choose the following navigation path:

| Transaction code | CRMD_SERV_SLA                                                      |
|------------------|--------------------------------------------------------------------|
| SAP Menu         | Service Service Processes Maintain Availability and Response Times |

2. On the Display View "Service Profile": Overview screen, choose Display Change (Ctrl+F1).

3. In the Dialog Structure, double-click *Response Profile*.

4. On the *Change View "Response Profile": Overview* screen, choose *New Entries* and maintain the following entries:

| Field Name     | User Action and Values    |
|----------------|---------------------------|
| Response Prof. | FIRST                     |
| Description    | First Level Response Time |
| Priority       | Selected                  |

5. In the Dialog Structure, double-click Indicators for Response Times.

6. On the Change View "Indicators for Response Times": Overview screen, choose New Entries.

7. In the *Priority* column of the *Indicators for Response Times* table, select the following values via value help, then choose Enter:

| Priority | Description |
|----------|-------------|
| 1        | Very High   |
| 3        | High        |
| 5        | Medium      |
| 9        | Low         |

8. To assign response times per priority, select one of the priorities, then in the *Dialog Structure* double-click *Response Times*.

9. On the *Change View "Response Times": Overview* screen, choose *New Entries* and maintain the relevant entries per priority in the *Response Times* table. After completing the entries for one priority, double-click Indicators for Response Times in the dialog structure, then select the next priority and repeat the steps as described above until you have maintained response times for all priorities.

#### Priority 1 (Very High)

| Name of Duration    | Duration Value | Time Unit |
|---------------------|----------------|-----------|
| SRV_RF_DURA         | 1              | HOUR      |
| SRV_RR_DURA         | 2              | HOUR      |
| Priority 3 (High)   |                |           |
| Name of Duration    | Duration Value | Time Unit |
| SRV_RF_DURA         | 2              | HOUR      |
| SRV_RR_DURA         | 8              | HOUR      |
| Priority 5 (Medium) |                |           |
| Name of Duration    | Duration Value | Time Unit |
| SRV_RF_DURA         | 1              | DAY       |
| SRV_RR_DURA         | 3              | DAY       |
|                     |                |           |

#### Priority 9 (Low)
| Name of Duration | Duration Value | Time Unit |
|------------------|----------------|-----------|
| SRV_RF_DURA      | 2              | DAY       |
| SRV_RR_DURA      | 5              | DAY       |

10. To save the response profile, choose Save (CTRL+S).

11. To create a second response profile, choose Back (F3) two times.

12. On the *Change View "Response Profile": Overview* screen, choose *New Entries* and maintain the following entries:

| Field Name     | User Action and Values       |
|----------------|------------------------------|
| Response Prof. | STANDARD                     |
| Description    | Standard Level Response Time |
| Priority       | Selected                     |

13. In the Dialog Structure, double-click Indicators for Response Times.

14. On the Change View "Indicators for Response Times": Overview screen, choose New Entries.

15. In the *Priority* column of the Indicators for Response Times table, select the following values via value help, then choose Enter:

| Priority | Description |
|----------|-------------|
| 1        | Very High   |
| 3        | High        |
| 5        | Medium      |
| 9        | Low         |

16. To assign response times per priority, select one of the priorities, then in the *Dialog Structure* double-click *Response Times*.

17. On the *Change View "Response Times": Overview* screen, choose *New Entries* and maintain the relevant entries per priority in the Response Times table. After completing the entries for one priority, double-click Indicators for *Response Times* in the dialog structure, then select the next priority and repeat the steps as described above until you have maintained response times for all priorities.

#### Priority 1 (Very High)

| Name of Duration  | Duration Value | Time Unit |
|-------------------|----------------|-----------|
| SRV_RF_DURA       | 2              | HOUR      |
| SRV_RR_DURA       | 8              | HOUR      |
| Priority 3 (High) |                |           |
| Name of Duration  | Duration Value | Time Unit |
| SRV_RF_DURA       | 8              | HOUR      |
|                   |                |           |

| Name of Duration    | Duration Value | Time Unit |
|---------------------|----------------|-----------|
| SRV_RR_DURA         | 24             | HOUR      |
| Priority 5 (Medium) |                |           |
| Name of Duration    | Duration Value | Time Unit |
| SRV_RF_DURA         | 2              | DAY       |
| SRV_RR_DURA         | 7              | DAY       |
| Priority 9 (Low)    |                |           |
| Name of Duration    | Duration Value | Time Unit |
| SRV_RF_DURA         | 7              | DAY       |
| SRV_RR_DURA         | 14             | DAY       |

18. To save the response profile, choose Save (CTRL+S).

# 3.12 Accessing the Interaction Center via Fiori Launchpad

### Use

After having assigned a suitable business role to a user, for example, S4C\_SRV\_ICAG (Service IC Agent), the Interaction Center's WebClient UI is accessed via URL. The URL can be generated by using the transaction code WUI. Application users only need access to this URL.

If your UI strategy for application users is that all applications shall be accessed from the SAP Fiori launchpad, create a custom Fiori tile with which the Interaction Center's URL can be launched. The following steps outline what you need to do to create such a custom Fiori tile and how to assign it to the relevant users.

#### i Note

Note that the steps below have not been tested as part of this SAP Best Practices solution and might not be complete. If you use the SAP Fiori launchpad, consult the SAP Fiori expert in your organization before implementing these steps.

# Prerequisites

1. Ensure that the basic setup of the SAP Fiori launchpad is complete. You can find extensive documentation about SAP Fiori here: https://help.sap.com/fiori.

- 2. Ensure that you have an administration user available to execute the SAP Fiori configuration steps in the Launchpad Designer.
- Learn how to create a catalog, group, tile and target mapping, as described in the SAP Fiori Launchpad administration guide that you find here: https://help.sap.com/viewer/product/SAP\_NETWEAVER\_AS\_ABAP\_752/7.52.2/en-US → UI Technologies in SAP NetWeaver → SAP Fiori Launchpad → Administration Guide → Setting Up Launchpad Content → Best Practices for Managing Launchpad Content.

### Procedure

- 1. Log on to the Fiori Launchpad Designer as an administration user.
- 2. Create a Fiori catalog, for example, with the following values:

Table 6:

| Field Name | User action and values |
|------------|------------------------|
| Title      | S4 Interaction Center  |
| ID         | z_bc_s4ic              |
|            |                        |

#### i Note

Alternatively, if you have already created a catalog for custom tiles, you can reuse the existing catalog.

3. In the catalog, create a new tile with the following parameters:

| Field Name                      | User action and values                                                                |
|---------------------------------|---------------------------------------------------------------------------------------|
| Title                           | Interaction Center                                                                    |
| Subtitle                        | Launch Interaction Center                                                             |
| lcon                            | Select one of the available icons                                                     |
| User semantic object navigation | x                                                                                     |
| Semantic Object                 | Shell                                                                                 |
| Action                          | launchRole                                                                            |
| Parameters                      | <pre>saprole=S4C_SRV_ICAG (or your custom business role for Interaction Center)</pre> |

4. In the catalog, create the following target mapping:

| Field Name                  | User action and values                                                                 |
|-----------------------------|----------------------------------------------------------------------------------------|
| Semantic Object             | Shell                                                                                  |
| Action                      | launchRole                                                                             |
| Application Type            | URL                                                                                    |
| Title                       | Launch Business Role                                                                   |
| URL                         | /sap/bc/bsp/sap/crm_ui_start/default.htm                                               |
| System Alias                | Maintain a system alias, if relevant for your system set-up, for example: <b>S4CRM</b> |
| Device Types                | Select the relevant device types, for example: Desktop                                 |
| Allow additional parameters | X                                                                                      |

5. Create a new group, for example with the following values:

| Field Name                              | User action and values |
|-----------------------------------------|------------------------|
| Title                                   | S4 Interaction Center  |
| ID                                      | Z_BCG_S4IC             |
| Enable users to personalize their group | x                      |

# i Note

Alternatively, you can reuse an existing group.

- 6. Add the Interaction Center tile to the group.
- 7. Log on to the SAP GUI system as a configuration user.
- 8. Access transaction PFCG and create a new single PFCG role, for example, with the following values:

| i Note                   |                                           |
|--------------------------|-------------------------------------------|
| Alternatively, you can r | euse an existing role and update it.      |
| Field Name               | User action and values                    |
| Role                     | Z_S4IC_ FLP                               |
| Description              | Interaction Center in SAP Fiori Launchpad |
| Tab Menu                 |                                           |

| Field Name                                                                                                    | User action and values                                                                                                    |                          |
|----------------------------------------------------------------------------------------------------|----------------------------------------------------------------------------------------------------|--------------------------|
| (+) Transaction                                                                                                    | SAP Fiori Tile Catalog                                                                                                    |                          |
| Assign Tile Catalog                                                                                                    |                                                                                                    |                          |
| Field Name                                                                                                    | User action and values                                                                                                    |                          |
| Catalog Provider                                                                                                    | X-SAP-UI2-CATALOGPAGE                                                                                                    | Fiori Launchpad Catalogs |
| Local Front-End Server                                                                                                    | selected                                                                                                    |                          |
| Catalog ID                                                                                                    | z_bC_S4IC                                                                                                    | S4 Interaction Center    |
| Include Applications                                                                                                    | de-selected                                                                                                    |                          |
| Tab Menu                                                                                                    |                                                                                                    |                          |
|                                                                                                    |                                                                                                    |                          |
| Field Name                                                                                                    | User action and values                                                                                                    |                          |
| Field Name<br>(+) Transaction                                                                                                    | SAP Fiori Tile Group                                                                                                    |                          |
| Field Name<br>(+) Transaction<br>Assign Group                                                                                                    | SAP Fiori Tile Group                                                                                                    |                          |
| Field Name<br>(+) Transaction<br>Assign Group<br>Field Name                                                                                              | User action and values SAP Fiori Tile Group User action and values                                                                    |                          |
| Field Name (+) Transaction Assign Group Field Name Group ID                                                                                              | User action and values SAP Fiori Tile Group User action and values Z_BCG_S4IC                                                         | S4 Interaction Center    |
| Field Name<br>(+) Transaction<br>Assign Group<br>Field Name<br>Group ID<br>Tab User                                                                      | User action and values<br>SAP Fiori Tile Group<br>User action and values<br>Z_BCG_S4IC                                                | S4 Interaction Center    |
| Field Name         (+) Transaction         Assign Group         Field Name         Group ID         Tab User         User Assignments                    | User action and values<br>SAP Fiori Tile Group<br>User action and values<br>Z_BCG_S4IC                                                | S4 Interaction Center    |
| Field Name         (+) Transaction         Assign Group         Field Name         Group ID         Tab User         User Assignments         Field Name | User action and values          SAP Fiori Tile Group         User action and values         Z_BCG_S4IC         User action and values | S4 Interaction Center    |

9. Save your settings.

**Result**: When logging on to the SAP Fiori launchpad, the users with the relevant catalog, group, tile and PFCG role assignment will find a tile to access the Interaction Center application.

# 3.13 Business Context Settings for Service Request

### Purpose

In this activity you create a business context profile and assign it to the service request transaction type.

### Procedure

1. Log on to the SAP S/4HANA system as a configuration user and choose the following navigation path:

| Transaction code | SPRO                                                                            |
|------------------|---------------------------------------------------------------------------------|
| SAP IMG Menu     | Service Transactions Settings for Service Requests Define Settings for Business |

2. On the Change View "Define Object Link Types": Overview screen, in the Dialog Structure, navigate to Define Business Context Profile.

3. On the *Change View "Define Business Context Profile": Overview* screen, choose *New Entries* and maintain the following entries:

| Field Name                                   | User action and values       |  |
|----------------------------------------------|------------------------------|--|
| Bus. Cntxt                                   | DEFAULT                      |  |
| Description of Business Context Pro-<br>file | Default SAP Business Context |  |

4. Choose Enter, then select the line with the business context profile.

5. In the Dialog Structure, navigate to Assign Object Link Types.

6. On the *Change View "Assign Object Link Types": Overview* screen, choose *New Entries* and maintain the following entries:

| Link Type  | Create | Add   | Search | Keep Link |
|------------|--------|-------|--------|-----------|
| BUS2000110 | Empty  | Empty | Empty  | Selected  |
| BUS2000116 | Empty  | Empty | Empty  | Selected  |
| BUS2000223 | Empty  | Empty | Empty  | Selected  |

| SOFM Empty Empty Empty Empty |  |
|------------------------------|--|
|------------------------------|--|

7. Save your entries.

8. In the Dialog Structure, navigate to Assign Profiles to Transaction Type.

9. On the *Change View "Assign Profiles to Transaction Type": Overview* screen, choose *New Entries* and maintain the following entries:

| Field Name          | User Action and Values |
|---------------------|------------------------|
| Transaction Type    | SRVR                   |
| Description         | Service Request        |
| Object Link Profile | DEFAULT                |

10. Save your entries.

# 4 Appendix

# 4.1 Ticket Component

In case of issues during the configuration, open an SAP support ticket for the following component.

| Implementation Step                              | Component      | Comment |
|--------------------------------------------------|----------------|---------|
| All steps related to Organizational              | CRM-S4-CNT or  |         |
| Model                                            | CRM-S4-MD-ORG  |         |
| All steps related to the Interaction Cen-<br>ter | CRM-S4-IC*     |         |
| All steps related to Service Request             | CRM-S4-SRV-SRQ |         |

# 4.2 Creating Custom Fiori Tile

### Use

If you want to launch a Web-based application from the SAP Fiori launchpad, you can easily create a custom Fiori tile to launch the application's URL. The following steps outline what you need to do to create such a custom Fiori tile.

### ${f i}$ Note

The steps below have not been tested as part of this SAP Best Practices solution and might not be complete. They are only meant as a general recommendation what you need to do and where you can find detailed documentation.

# Prerequisites

- 1. Ensure that the basic setup of the SAP Fiori launchpad is complete. You can find extensive documentation about SAP Fiori here: https://help.sap.com/fiori.
- 2. Ensure that you have an administration user available to execute the SAP Fiori configuration steps in the *Launchpad Designer*.
- Learn how to create a catalog, group, tile and target mapping, as described in the SAP Fiori Launchpad administration guide that you find here: https://help.sap.com/viewer/product/
   SAP\_NETWEAVER\_AS\_ABAP\_752/7.52.2/en-US → UI Technologies in SAP NetWeaver → SAP Fiori Launchpad → Administration Guide → Setting Up Launchpad Content → Best Practices for Managing Launchpad Content.

### Procedure

- 1. Log on to the Fiori Launchpad Designer as an administration user.
- 2. Create a custom Fiori catalog, for example, with the following values, or re-use an existing catalog:

| Field Name | User action and values   |
|------------|--------------------------|
| Title      | Maintain a catalog title |
| ID         | Maintain a catalog ID    |

3. In the catalog, create a new tile with the following parameters: **Type of tile: App Launcher - Static** 

| Field Name                     | User action and values                        |
|--------------------------------|-----------------------------------------------|
| Title                          | Maintain a title                              |
| Subtitle                       | Maintain a subtitle                           |
| lcon                           | Optionally select one of the available icons  |
| Use semantic object navigation | Do not select                                 |
| Target URL                     | Maintain the URL of your external application |

- 4. Decide to which Fiori group to add the new tile.
- 5. Then in SAP GUI, assign the Fiori catalog and Fiori group to a PFCG role, and assign the role to the relevant application users.

# **Important Disclaimers and Legal Information**

### Hyperlinks

Some links are classified by an icon and/or a mouseover text. These links provide additional information. About the icons:

- Links with the icon not stated otherwise in your agreements with SAP) to this:
  - The content of the linked-to site is not SAP documentation. You may not infer any product claims against SAP based on this information.
  - SAP does not agree or disagree with the content on the linked-to site, nor does SAP warrant the availability and correctness. SAP shall not be liable for any
    damages caused by the use of such content unless damages have been caused by SAP's gross negligence or willful misconduct.
- Links with the icon 🎓: You are leaving the documentation for that particular SAP product or service and are entering a SAP-hosted Web site. By using such links, you agree that (unless expressly stated otherwise in your agreements with SAP) you may not infer any product claims against SAP based on this information.

# **Videos Hosted on External Platforms**

Some videos may point to third-party video hosting platforms. SAP cannot guarantee the future availability of videos stored on these platforms. Furthermore, any advertisements or other content hosted on these platforms (for example, suggested videos or by navigating to other videos hosted on the same site), are not within the control or responsibility of SAP.

### **Beta and Other Experimental Features**

Experimental features are not part of the officially delivered scope that SAP guarantees for future releases. This means that experimental features may be changed by SAP at any time for any reason without notice. Experimental features are not for productive use. You may not demonstrate, test, examine, evaluate or otherwise use the experimental features in a live operating environment or with data that has not been sufficiently backed up.

The purpose of experimental features is to get feedback early on, allowing customers and partners to influence the future product accordingly. By providing your feedback (e.g. in the SAP Community), you accept that intellectual property rights of the contributions or derivative works shall remain the exclusive property of SAP.

# **Example Code**

Any software coding and/or code snippets are examples. They are not for productive use. The example code is only intended to better explain and visualize the syntax and phrasing rules. SAP does not warrant the correctness and completeness of the example code. SAP shall not be liable for errors or damages caused by the use of example code unless damages have been caused by SAP's gross negligence or willful misconduct.

# **Gender-Related Language**

We try not to use gender-specific word forms and formulations. As appropriate for context and readability, SAP may use masculine word forms to refer to all genders.

 $\odot$  2020 SAP SE or an SAP affiliate company. All rights reserved.

No part of this publication may be reproduced or transmitted in any form or for any purpose without the express permission of SAP SE or an SAP affiliate company. The information contained herein may be changed without prior notice.

Some software products marketed by SAP SE and its distributors contain proprietary software components of other software vendors. National product specifications may vary.

These materials are provided by SAP SE or an SAP affiliate company for informational purposes only, without representation or warranty of any kind, and SAP or its affiliated companies shall not be liable for errors or omissions with respect to the materials. The only warranties for SAP or SAP affiliate company products and services are those that are set forth in the express warranty statements accompanying such products and services, if any. Nothing herein should be construed as constituting an additional warranty.

SAP and other SAP products and services mentioned herein as well as their respective logos are trademarks or registered trademarks of SAP SE (or an SAP affiliate company) in Germany and other countries. All other product and service names mentioned are the trademarks of their respective companies.

Please see https://www.sap.com/about/legal/trademark.html for additional trademark information and notices.

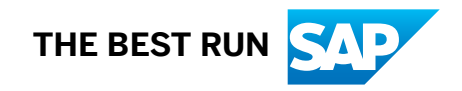